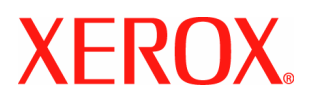

Versiunea 1.0, decembrie 2007

# Manual de utilizare

Phaser 5335

Xerox Corporation Global Knowledge & Language Services 800 Phillips Road Building 218-01A Webster, New York 14580

©Copyright 2007, 2008 Xerox Corporation. Toate drepturile rezervate.

Tipărit în Statele Unite ale Americii.

Protecția drepturilor de autor se referă la toate formele de materiale și informații supuse legii drepturilor de autor incluzând, dar fără a se limita la materialele generate de programele software afișate pe ecran, precum stiluri, modele, pictograme, imagini, etc.

XEROX®, Phaser și toate denumirile și codurile produselor Xerox menționate în această publicație sunt mărci ale XEROX CORPORATION.

Celelalte denumiri de mărci și produse pot fi mărci sau mărci înregistrate ale companiilor respective, fiind considerate ca atare.

Adobe, sigla Adobe, Acrobat, Acrobat Reader, PostScript, Adobe PostScript 3 şi sigla PostScript sunt mărci înregistrate sau mărci ale Adobe Systems Incorporated în Statele Unite şi/sau alte tări.

Microsoft, Windows, Windows NT 4.0 și Windows Server sunt mărci înregistrate sau mărci ale Microsoft Corporation în Statele Unite și/sau alte țări.

Microsoft Corporation a obținut permisiunea să folosească imagini din aplicațiile software.

NetWare este marcă înregistrată a Novell, Inc.

Macintosh, Mac OS, AppleTalk, EtherTalk şi TrueType sunt mărci înregistrate ale Apple Computer, Inc. în Statele Unite şi/sau alte țări. Solaris, SunOS şi NIS (Network Information Services) sunt mărci înregistrate sau mărci ale Sun Microsystems, Inc.

RSA este marcă înregistrată a of RSA Security Inc.

BSAFE este marcă înregistrată a RSA Security Inc. în Statele Unite și/sau alte țări.

Toate denumirile de mărci/produse sunt mărci sau mărci înregistrate ale deținătorilor respectivi.

Pentru informații despre licență, consultați secțiunea "Despre licență". Informații despre document: versiunea 1.01 – ianuarie 2008

# Înainte de utilizarea echipamentului

Faceți cunoștință cu gama de produse Xerox Phaser.

Manualul de utilizare conține informații detaliate, specificații tehnice și proceduri pentru utilizarea tuturor funcțiilor echipamentului.

Acest capitol conține informații pe care utilizatorii ar trebui să le cunoască înainte de a folosi echipamentul.

### **Xerox Welcome Center**

Dacă aveți nevoie de asistență în timpul sau după instalarea produsului, vizitați siteul Xerox pentru suportul și soluțiile online.

http://www.xerox.com/support

Dacă aveți nevoie în continuare de asistență, contactați specialiștii din cadrul Xerox Welcome Center. În general, la instalarea produsului clienții primesc numărul de telefon al reprezentatului local. Notați numărul de telefon în spațiul special rezervat pentru referință ulterioară.

Numărul de telefon al reprezentantului local sau Xerox Welcome Center:

#

Xerox US Welcome Center:1-800-821-2797

Xerox Canada Welcome Center:1-800-939-3769 (1-800-93-XEROX)

### Seria echipamentului

Atunci când contactați Xerox Welcome Center, va trebui să specificați seria echipamentului, localizată pe capacul din spate.

Vă recomandăm să notați seria echipamentului în spațiul de mai jos. Seria echipamentului:

Păstrați evidența codurilor de eroare. Astfel de informații contribuie semnificativ la rezolvarea rapidă a problemelor.

### Convenții

Această secțiune prezintă convențiile folosite în manualul de utilizare.

| AVERTISMENT | Avertizează utilizatorul cu privire la riscul de accidentare.     |
|-------------|-------------------------------------------------------------------|
| ATENȚIE     | Atenționează utilizatorul cu privire la deteriorările mecanice    |
|             | generate de o anumită acțiune.                                    |
| Important   | Indică informații importante pe care utilizatorul ar trebui să le |
|             | cunoască.                                                         |
| Observație  | Indică informații suplimentare despre operațiuni sau funcții.     |
|             | Indică referințe din cadrul acestui manual sau al textului        |
|             | introdus.                                                         |
| [ ]         | Indică valorile și codurile de eroare afișate, precum și numele   |
|             | meniurilor, ferestrele, casetele de dialog, butoanele și alte     |
|             | elemente afişate pe monitorul computerului.                       |
| < >         | Indică butoanele de pe panoul de comandă al echipamentului        |
|             | și tastele.                                                       |
| >           | Indică relațiile dintre meniurile care pot fi accesate de la      |
|             | panoul de comandă, driverul de imprimare sau programul            |
|             | CentreWare Internet Services.                                     |

De asemenea, această secțiune prezintă termenii și expresiile folosite în manualul de utilizare.

- Prin orientare se înțelege direcția imaginilor pe pagină.
- LEF (Alimentare pe marginea lungă) Încărcarea documentelor şi a hârtiei cu una dintre marginile lungi orientată spre echipament.
- SEF (Alimentare pe marginea scurtă) Încărcarea documentelor şi a hârtiei cu una dintre marginile scurte orientată spre echipament.

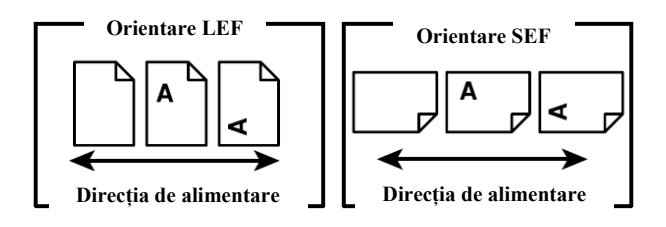

- Hârtie și media sunt sinonime.
- Echipament și Xerox Phaser 5335 sunt sinonime.
- Prin computer se înțelege computer personal sau stație de lucru.
- Prin administrator de sistem se înțelege o persoană responsabilă de administrarea echipamentului, precum configurarea acestuia, instalarea driverelor de imprimare şi administrarea aplicațiilor software.

# Surse de informații asociate

Următoarele surse suplimentare de informații sunt disponibile pentru acest echipament.

- Manul de utilizare Phaser 5335
- Manual de imprimare Phaser 5335

### Observație

- Diagramele folosite în aceste manual de utilizare se aplică unui echipament configurat, motiv pentru care nu ilustrează exact configurația folosită.
- Toate imaginile folosite în acest manual de utilizare sunt preluate din Windows XP.

# Specificații de siguranță

Citiți cu atenție aceste note de siguranță înainte de a folosi produsul pentru a vă asigura că operați echipamentul în siguranță.

Produsul Xerox și consumabilele recomandate au fost proiectate și testate astfel încât să îndeplinească cerințe stricte de siguranță. Acest lucru include atât aprobarea agenției de siguranță, cât și conformitatea cu standardele de mediu în vigoare. Citiți cu atenție următoarele instrucțiuni înainte de a opera produsul și revedeți-le dacă este cazul pentru a asigura operarea corectă a produsului dumneavoastră.

Testarea mediului și a siguranței, precum și performanța acestui produs au fost verificate doar cu materiale Xerox.

ATENȚIE: Orice modificare neautorizată care presupune şi adăugarea de noi funcții sau conectarea unor dispozitive externe, poate avea un impact negativ asupra certificării produsului. Contactați furnizorul de service local pentru mai multe informații.

### Simboluri de avertizare

Toate instrucțiunile de avertizare marcate sau livrate odată cu produsul trebuie să fie respectate.

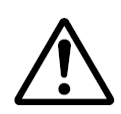

AVERTISMENT

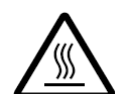

AVERTISMENT

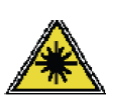

AVERTISMENT

Acest simbol avertizează utilizatorii cu privire la anumite zone ale produsului cu risc de accidentare.

Acest simbol avertizează utilizatorii cu privire la anumite zone ale produsului în care există suprafețe încălzite care nu ar trebui să fie atinse.

Acest simbol indică folosirea laserului în echipament și avertizează utilizatorii cu privire la necesitatea consultării informațiilor de siguranță corespunzătoare.

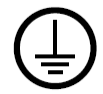

AVERTISMENT

Acest produs trebuie să fie conectat la un circuit cu împământare.

### Informații despre întreținere

- **1.** Toate procedurile de întreținere sunt descrise în documentația clientului, livrată odată cu produsul.
- Nu executați alte proceduri de întreținere decât cele descrise în documentația clientului.
- **3. AVERTISMENT:** Nu folosiți detergenți pe bază de aerosol, deoarece în anumite circumstanțe ar putea cauza explozii sau incendii.
- Folosiți consumabilele şi materialele de curățare conform specificațiilor din acest manual.
- **5.** Nu scoateți capacele și apărătoarele fixate în șuruburi. În spatele acestor capace nu există componente pe care le-ați putea întreține sau repara.

### Zone accesibile operatorului

Acest echipament a fost proiectat astfel încât să limiteze accesul utilizatorului doar la zonele sigure. Accesul operatorului la suprafețele periculoase este restricționat cu capace sau apărătoare, a căror îndepărtare necesită folosirea unei unelte. Nu îndepărtați niciodată aceste capace sau apărătoare.

### Informații despre siguranța electrică

- Priza de alimentare trebuie să respecte cerințele din fişa tehnică aplicată în spatele echipamentului. În cazul în care nu ştiți dacă priza respectă aceste cerințe, consultați compania locală de electricitate sau un electrician.
- Priza electrică trebuie să fie instalată în apropierea echipamentului şi uşor accesibilă.
- **3.** Folosiți numai cablul de alimentare livrat împreună cu echipamentul. Nu folosiți cablu prelungitor. Nu scoateți sau modificați mufa cablului de alimentare.
- 4. Introduceți cablul de alimentare direct într-o priză electrică împământată. În cazul în care nu ştiți dacă o priză este împământată corect, consultați un electrician.
- 5. Nu folosiți un adaptor pentru conectarea echipamentelor Xerox la o priză electrică fără împământare.

- Nu aşezaţi echipamentul în locuri în care oamenii ar putea călca sau împiedica de cablul de alimentare.
- 7. Nu aşezați obiecte pe cablul de alimentare.
- 8. Nu suprasolicitați sau dezactivați dispozitivele mecanice sau electrice.
- **9.** Nu împingeți nici un fel de obiecte în fantele sau deschiderile acestui echipament. În caz contrar există riscul de electrocutare sau incendiu.
- **10.** Nu blocați deschiderile ventilației. Acestea sunt folosite pentru răcirea corespunzătoare a echipamentului Xerox.

### Alimentare cu electricitate

 Acest produs va fi operat pe baza tipului de alimentare cu electricitate indicat în fişa tehnică a produsului. În cazul în care nu ştiți că alimentarea cu electricitate respectă sau nu aceste cerințe, consultați un electrician calificat.

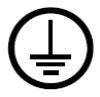

- 2. AVERTISMENT: acest echipament trebuie să fie conectat la un circuit prevăzut cu împământare. Echipamentul este livrat cu o mufă cu pin de împământare. Mufa este special concepută pentru prize electrice împământate. Aceasta este o caracteristică de siguranță. Dacă nu puteți introduce mufa în priză, contactați un electrician calificat pentru înlocuirea prizei.
- Conectați întotdeauna echipamentul la o priză electrică împământată corect. Se recomandă verificarea prizei de către un electrician calificat.

### Dispozitiv de deconectare

Cablul de alimentare este dispozitivul de deconectare pentru acest echipament. Este ataşat în spatele echipamentului sub forma unui dispozitiv de conectare. Pentru eliminarea curentului electric din echipament, deconectați cablul de alimentare din priza electrică.

### Oprire de urgență

Dacă oricare dintre următoarele condiții apare, opriți imediat echipamentul și scoateți cablul de alimentare din priza electrică. Contactați un reprezentat de service Xerox autorizat pentru rezolvarea problemei:

- Echipamentul emite sunete sau mirosuri neobișnuite.
- Cablul de alimentare a fost deteriorat sau uzat.
- Un întrerupător, o siguranță, sau alt dispozitiv de siguranță a fost declanșat.
- În imprimantă a fost vărsat lichid.
- Echipamentul a intrat în contact cu apa.
- O piesă a echipamentului a fost deteriorată.

### Informații despre siguranța laserului

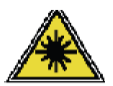

ATENȚIE: Folosirea altor comenzi, ajustări sau proceduri decât cele specificate în acest manual poate cauza o expunere periculoasă la lumină.

In ceea ce privește siguranța laserului, echipamentul respectă standardele de performanță pentru produsele laser, definite de guvern, agențiile internaționale și naționale, ca produse laser, clasa 1. Nu emite lumină periculoasă, deoarece raza este perfect închisă pe parcursul tuturor etapelor de operare obișnuită și întreținere.

### Informații despre siguranța operațională

Pentru a asigura operarea continuă în siguranță a echipamentului Xerox, respectați întotdeauna următoarele instrucțiuni.

### **Recomandat:**

- Conectați întotdeauna echipamentul la o priză de curent împământată. Se recomandă verificarea prizei de către un electrician calificat.
- Acest echipament trebuie să fie conectat la un circuit împământat.
   Acest echipament este livrat cu o mufă prevăzută cu pin de împământare. Mufa este special concepută pentru prize electrice împământate. Aceasta este o caracteristică de siguranță. Pentru a preveni riscul de electrocutare, contactați electricianul pentru înlocuirea prizei electrice în cazul în care nu puteți conecta

mufa. Nu folosiți prize fără terminal de conectare împământat pentru conectarea produsului.

- Respectați întotdeauna avertismentele şi instrucțiunile marcate sau livrate împreună cu echipamentul.
- Amplasați echipamentul într-un loc aerisit, cu suficient spațiu pentru activități de service. Consultați instrucțiunile de instalare pentru dimensiunile minime.
- Folosiți întotdeauna materialele şi consumabilele recomandate pentru produsul dumneavoastră Xerox. Folosirea materialelor nepotrivite poate reduce performanța produsului.
- Deconectați întotdeauna echipamentul de la priza electrică înainte de curățare.

### De evitat:

- Nu folosiți prize fără terminal de conectare împământat pentru conectarea produsului.
- Nu executați alte proceduri de întreținere decât cele descrise în documentația clientului.
- Acest echipament nu ar trebui să fie aşezat într-un spațiu închis decât dacă acesta este prevăzut cu sistem de ventilație corespunzător. Contactați furnizorul autorizat local pentru mai multe informații.
- Nu îndepărtați niciodată capacele sau apărătoarele fixate în şuruburi. Sub aceste capace nu sunt porțiuni operabile.
- Nu aşezați niciodată echipamentul lângă un radiator sau altă sursă de căldură.
- Nu blocați deschiderile ventilației.
- Nu suprasolicitați sau dezactivați dispozitivele mecanice sau electrice.
- Nu operați niciodată echipamentul dacă emite zgomote sau mirosuri neobișnuite. Deconectați cablul de alimentare de la priza electrică și contactați imediat reprezentatul de service Xerox local sau furnizorul de service.

### Informații despre întreținere

Nu executați proceduri de întreținere, altele decât cele specificate în documentația livrată odată cu echipamentul dumneavoastră.

- Nu folosiți produse de curățare pe bază de aerosol. Folosirea de produse de curățare necorespunzătoare poate reduce performanța echipamentului, creând o situație periculoasă.
- Folosiți numai consumabilele și produsele de curățare indicate în acest manual.
   Nu lăsați aceste produse la îndemâna copiilor.
- Nu îndepărtați capacele sau apărătoarele fixate în şuruburi. Sub aceste capace nu există piese pe care le-ați putea întreține sau repara.
- Nu executați lucrări de întreținere decât dacă ați fost instruit de un furnizor local autorizat sau dacă o procedură este descrisă amănunțit în manualele de utilizare.

### Informații despre siguranța ozonului

Acest produs va produce ozon în timpul operării normale. Ozonul astfel produs este mai greu decât aerul și depinde de numărul de copii. Respectarea parametrilor de mediu corecți conform procedurii de instalare Xerox asigură menținerea nivelurilor de concentrație în limite de siguranță.

Pentru mai multe informații despre ozon, comandați Xerox publication Ozone la numărul de telefon 1-800-828-6571 în Statele Unite și Canada. Pentru alte țări, contactați furnizorul de service.

### Informații despre consumabile

- Depozitați toate consumabilele conform instrucțiunilor de pe pachet sau container.
- Nu lăsați consumabilele la îndemâna copiilor.
- Nu aruncați niciodată toner, cartușe de toner sau cutii de toner în foc.
- Cartuşe: atunci când manevrați cartuşe (cerneală, cuptor) evitați contactul cu pielea sau ochii. În caz contrar, zonele respective se pot irita sau inflama. Nu încercați să dezasamblați cartuşul. Riscul contactului cu pielea sau ochii creşte semnificativ.

### Statele Unite, Canada, Europa, Australia / Noua Zeelandă

**NOTĂ:** Acest echipament a fost testat și se încadrează în limitele clasei A de dispozitive digitale, în conformitate cu Partea 15 din Regulile FCC. Aceste limite au fost stabilite pentru a oferi o protecție adecvată împotriva interferenței dăunătoare atunci când echipamentul este operat într-un mediu comercial. Acest echipament generează, folosește și poate iradia energie de frecvență radio, iar dacă nu este instalat și utilizat în conformitate cu instrucțiunile din manual, poate provoca interferență dăunătoare comunicațiilor radio. Operarea echipamentului într-o zonă rezidențială poate cauza interferență dăunătoare. În acest caz, utilizatorul va trebui să corecteze efectele interferenței pre propria cheltuială.

Modificările și schimbările realizată fără aprobarea Xerox pot anula dreptul utilizatorului de a opera acest echipament. Conform reglementărilor FCC, echipamentul necesită utilizarea de cabluri ecranate.

### Certificarea de siguranță a produsului

Acest produs este certificat de următoarea agenție pe baza standardelor de siguranță enumerate.

| Agenția                               | <u>Standard</u>                                 |
|---------------------------------------|-------------------------------------------------|
| Underwriters Laboratories Inc.        | UL60950-1 diție 1 (2003) (SUA/Canada)           |
| Intertek ETL Semko                    | IEC60950-1 ediția 1 (2001)                      |
| Acest produs a fost fabricat în cadru | I unui sistem de calitate ISO 9001 înregistrat. |

## Reglementări

### Simbolul CE

CE

### Simbolul CE aplicat pe acest produs reprezintă declarația de conformitate a Xerox Corporation cu următoarele directive aplicabile ale Uniunii Europene, aşa cum indică și data:

**12 decembrie 2006:** Directiva Consiliului 2006/95/EC modificată. În corelație cu legile statelor membre privind echipamentul cu voltaj redus.

**15 decembrie 2004:** Directiva Consiliului 2004/108/EC as modificată. În corelație cu legile statelor membre privind compatibilitatea electromagnetică.

**9 martie 1999:** Directiva Consiliului 99/5/EC privind echipamentul radio şi echipamentul terminal de telecomunicații, precum şi recunoaşterea mutuală a conformității acestora.

O declarație de conformitate completă, care definește directivele și standardele menționate, poate fi obținută de la reprezentatul XEROX Limited.

### EUROPA

# Certificare conform Directivei 1999/5/EC privind echipamentul radio şi echipamentul terminal de telecomunicații

Acest produs Xerox a fost certificat pentru conectarea pan-europeană a terminalelor unice la rețeaua publică de telefonie analogă (PSTN) în conformitate cu Directiva 1999/5/EC. Produsul a fost special conceput pentru rețele PSTN folosite în următoarele țări:

| Austria   | Germania | Luxemburg  |
|-----------|----------|------------|
| Belgia    | Grecia   | Olanda     |
| Danemarca | Islanda  | Norvegia   |
| Franța    | Irlanda  | Portugalia |
| Italia    | Spania   | Cehia      |
| Bulgaria  | România  | Ungaria    |

Suedia Elveția Marea Britanie Finlanda Polonia

Dacă întâmpinați probleme, contactați mai întâi reprezentatul Xerox local.

Acest produs a fost testat conform TBR21, o specificație tehnică pentru terminale folosite în rețelele analoge de telefonie din spațiul economic european.

Produsul poate fi configurat pentru asigurarea compatibilității cu alte rețele naționale. Dacă trebuie să reconectați echipamentul la o altă rețea națională, contactați reprezentatul Xerox.

### Observație

 Deşi acest produs poate folosi ambele tipuri de semnalizare, respectiv prin impuls/ton, se recomandă setarea acestuia pentru semnalizarea DTMF. DTMF asigură o configurare rapidă şi fiabilă a apelurilor. Modificarea, conectarea la programe software externe de control sau la aparate externe de control, neautorizate de Xerox, anulează certificarea.

## Conformitatea cu normele de mediu

### SUA

### ENERGY STAR

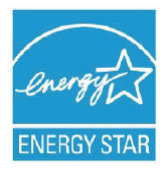

În calitate de partener ENERGY STAR®, Xerox Corporation a confirmat faptul că acest produs îndeplinește directivele ENERGY STAR pentru eficiența energiei.

ENERGY STAR și MARCA ENERGY STAR sunt mărci înregistrate în Statele Unite. Programul de echipamente de birou ENERGY STAR reprezintă efortul comun al guvernelor Statelor Unite, Uniunii Europene, Japoniei și al industriei de echipamente de birou în vederea promovării copiatoarelor eficiente din punct de vedere energetic, imprimantelor, faxurilor, mașinii multifuncționale, computerelor personale și monitoarelor. Reducerea consumului de energie a produsului contribuie la combaterea smogului, a ploii acide și a schimbărilor pe termen lung asupra climei prin minimizarea emisiilor rezultate din generarea de electricitate. Echipamentul Xerox ENERGY STAR este setat din fabrică să intre în modul economic la 5 minute după ultima copie/imprimare. Pentru descrierea detaliată a acestei funcții, consultați secțiunea Configurarea echipamentului.

### Aruncarea și reciclarea produsului

Xerox desfăşoară un program internațional de preluare şi reutilizare/reciclare a echipamentelor. Contactați reprezentantul de vânzări Xerox (1-800-ASK-XEROX) pentru a afla dacă acest produs este inclus în program. Pentru mai multe informații despre programele ecologice Xerox, vizitați <u>www.xerox.com/environment</u>.

Dacă intenționați să aruncați un produs Xerox, trebuie să luați în considerare faptul că acesta ar putea conține plumb, mercur, perclorat și alte materiale a căror eliminare este reglementată din considerente ecologice. În momentul introducerii produsului pe piață, prezența plumbului, a mercurului și percloratului respecta reglementările în vigoare. Pentru informații despre aruncarea produsului, contactați autoritățile locale. În Statele Unite, vizitați web site-ul Electronic Industries Alliance: http://www.eiae.org/.

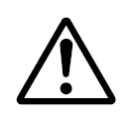

**AVERTISMENT: Perclorat** – acest produs poate conține unul sau mai multe dispozitive pe bază de perclorat, spre exemplu bateriile. Se recomandă o deosebită atenție la manevrarea acestora.

Vizitați www.dtsc.ca.gov/hazardouswaste/perchlorate.

### Mediul casnic/domestic

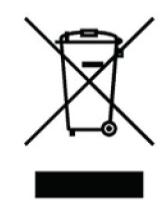

Aplicarea acestui simbol pe echipament confirmă obligația utilizatorului de a nu arunca echipamentului în circuitul normal de gunoi menajer. În conformitate cu legislația europeană, echipamentul electronic sau electric ce urmează a fi aruncat trebuie să fie separat de gunoiul menajer. Gospodăriile private din statele membre UE pot

returna gratuit echipamentul electronic și electric uzat la punctele colectare. Pentru mai multe informații, contactați autoritățile locale competente.

În anumite state membre, la achiziționarea unui echipament nou, distribuitorul local este obligat să preia gratuit echipamentul vechi. Contactați distribuitorul pentru mai multe informații. Înainte de a arunca echipamentul, contactați furnizorul local sau reprezentantul Xerox pentru informații despre preluarea echipamentelor uzate.

#### Mediul profesional/de afaceri

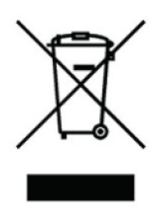

Aplicarea acestui simbol pe echipament confirmă obligația utilizatorului de a arunca echipamentul în baza procedurilor naționale. În conformitate cu legislația europeană, echipamentul electronic sau electric ce urmează a fi aruncat trebuie să fie gestionat în baza

procedurilor agreate.

# Copii ilegale

În țara dumneavoastră, copierea anumitor documente poate interzisă prin lege. Persoanele găsite vinovate de astfel de reproduceri sunt pasibile de pedeapsa cu închisoarea sau de plata unei amenzi.

- Bancnote
- Bilete și cecuri bancare
- Obligațiuni și garanții guvernamentale și bancare
- Paşapoarte şi cărți de identitate
- Materiale protejate de drepturile de autor sau mărci comerciale, fără acordul proprietarului
- Timbre poștale și alte instrumente negociabile

Această listă nu este completă. Xerox nu își asumă responsabilitatea pentru exactitatea sau integralitatea listei. Dacă aveți nelămuriri, consultați un avocat.

# Setările mediului imprimantei

După instalarea imprimantei, urmează configurarea mediului de operare.

### Medii de operare suportate

Imprimanta poate fi folosită atât local, cât și în rețea. Ca imprimantă locală, este conectată direct la un computer. Ca imprimantă de rețea, este conectată la un computer din rețea.

Setați toate porturile pe care doriți să le activați de la panoul de comandă.

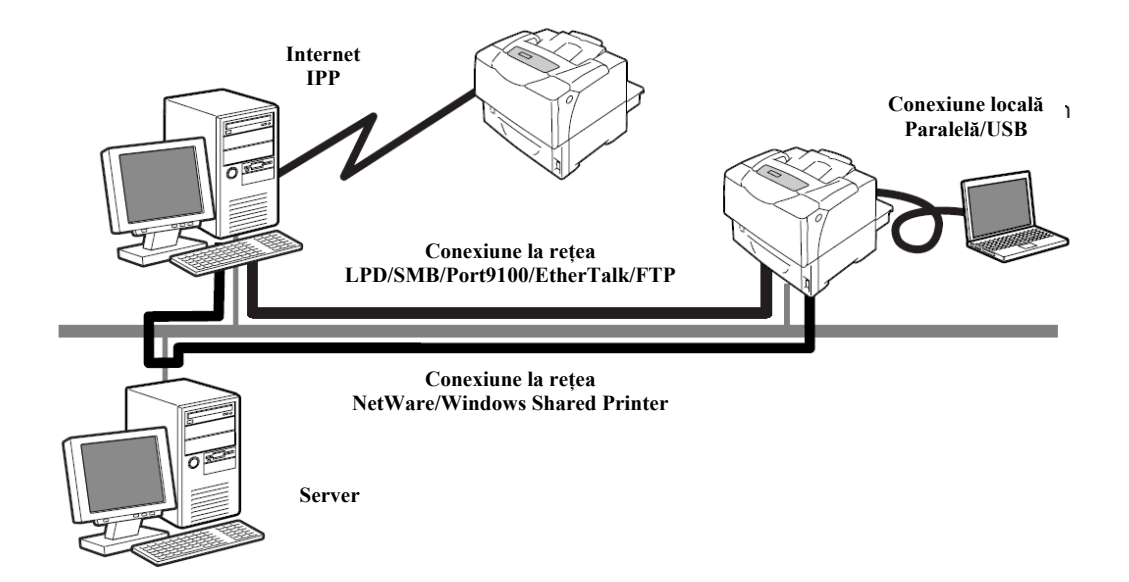

### Utilizarea imprimantei ca imprimantă locală

Atunci când este folosită local, imprimanta și computerul pot fi conectate prin următoarele metode:

 Conexiune paralelă: imprimanta şi computerul sunt conectate printr-un cablu paralel.

(implicit: [Enable])

• Conexiune USB: imprimanta și computerul sunt conectate printr-un cablu USB. (implicit: [Enable])

### Utilizarea imprimantei ca imprimantă de rețea

Atunci când este folosită în rețea, imprimanta poate fi configurată în următoarele medii:

- LPD : recomandat atunci când folosiți protocolul TCP/IP pentru a activa comunicarea directă între imprimantă și un computer. (implicit: [Enable])
- Port9100 : recomandat atunci când folosiți un port Port9100. (implicit: [Enable])
- FTP : recomandat atunci când folosiți un server FTP. (implicit: [Enable])

Dacă placa de rețea (opțional) este instalată, imprimanta poate fi configurată în următoarele medii:

- NetWare<sup>®</sup> : recomandat atunci când imprimanta este partajată şi administrată prin intermediul unui server NetWare. (implicit: [Enable])
- SMB : recomandat atunci când imprimați într-o rețea Windows®. (implicit: [Enable])
- IPP : recomandat atunci când imprimați prin internet. (implicit: [Enable])
- EtherTalk®: recomandat atunci când imprimați de la un computer Macintosh®. (implicit: [Enable])

### Sisteme și medii de operare suportate

#### Observație

 Sistemele de operare suportate pot fi modificate fără preaviz. Vizitați web site-ul nostru pentru cele mai recente informații.

| Metoda de conectare                          | Lo       | cal               | Rețea  |        |                   |             |                  |                   |              |                             |        |
|----------------------------------------------|----------|-------------------|--------|--------|-------------------|-------------|------------------|-------------------|--------------|-----------------------------|--------|
| Denumirea portului                           | Parallel | USB <sup>*2</sup> | LPD    | Net\   | Nare <sup>1</sup> | SI          | MB <sup>*1</sup> | IPP <sup>*1</sup> | Port<br>9100 | Ether<br>Talk <sup>*1</sup> | FTP    |
| Protocol                                     | -        | -                 | TCP/IP | TCP/IP | IPX/SPX           | Net<br>BEUI | TCP/IP           | TCP/IP            | TCP/IP       | Apple<br>Talk               | TCP/IP |
| Windows NT® 4.0                              | 0        |                   | 0      | 0      | 0                 | 0           | 0                |                   |              |                             |        |
| Windows® 2000                                | 0        | 0                 | 0      | 0      | 0                 | 0           | 0                | 0                 | 0            |                             | 0      |
| Windows® XP                                  | 0        | 0                 | 0      | 0      | 0                 |             | 0                | 0                 | 0            |                             | 0      |
| Windows Server® 2003                         | 0        | 0                 | 0      | 0      | 0                 |             | 0                | 0                 | 0            |                             | 0      |
| Windows® Vista                               | 0        | 0                 | 0      | 0      | 0                 |             | 0                | 0                 | 0            |                             | 0      |
| Mac OS X<br>10.2.8/10.3.9/10.4 <sup>*3</sup> |          | 0                 | 0      |        |                   |             |                  |                   | O*4          | 0                           |        |

\*1: Placa de rețea (opțional) trebuie să fie instalată.

\*2: Portul USB trebuie să fie setat în computerul conectat la imprimantă.

\*3: În Mac OS 10.3.9 sau versiunile ulterioare, imprimarea este posibilă prin intermediul driverului de imprimare pentru Macintosh. Driverul imprimantei pentru Macintosh este disponibil pe CD-ul cu programe software sau poate fi descărcat de pe web site-ul Xerox. Dacă folosiți driverul de imprimare pentru Macintosh, se recomandă instalarea unei memorii adiționale de 256 MB sau mai mult.

\*4: Suportat pe Mac OS X 10.3.9 sau versiunile ulterioare.

#### Observație

 Pentru informații despre imprimarea de la alte computere Macintosh decât cele mai sus menționate, contactați Centrul de Suport Clienți sau furnizorul dumneavoastră.

### Conectarea cablului

Conectați imprimanta la computer folosind un cablu de interfață adecvat metodei de conectare. Imprimanta nu este livrată cu cablu de interfață. Acesta trebuie să fie achiziționat separat.

### Conexiune peralelă

1. Opriți imprimanta.

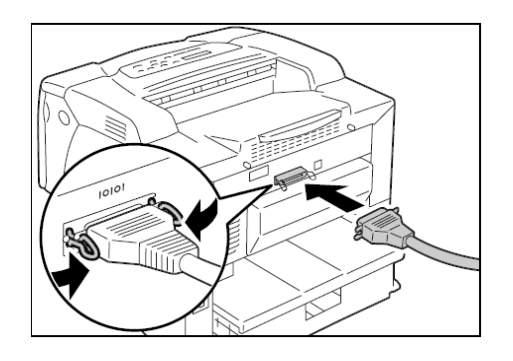

- Introduceți cablul paralel în conectorul de interfață al imprimantei.
   Fixați cablul paralel în conector folosind cele două clame laterale ale conectorului.
- 3. Introduceți celălalt capăt al cablului paralel în computer.
- 4. Porniți imprimanta.

### **Conexiune USB**

Dacă folosiți o conexiune USB, instalați un driver de imprimare în computer înainte de conectarea cablului. Pentru instrucțiuni de instalare, consultați secțiunea "Instalarea unui driver de imprimare" sau CD-ul cu documentație.

1. Opriți imprimanta.

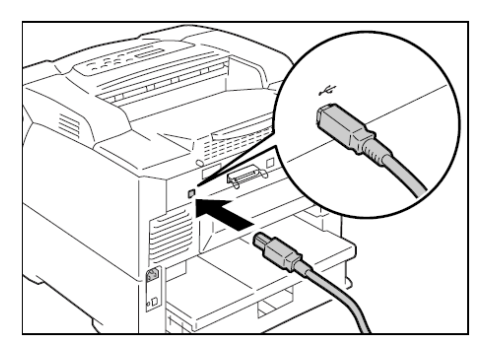

- 2. Introduceți cablul USB în conectorul de interfață al imprimantei.
- 3. Introduceți celălalt capăt al cablului USB în computer.
- 4. Porniți imprimanta.

### Conexiune la rețea

Folosiți un cablu de rețea care suportă 100BASE-TX sau 10BASE-T.

**1.** Opriți imprimanta.

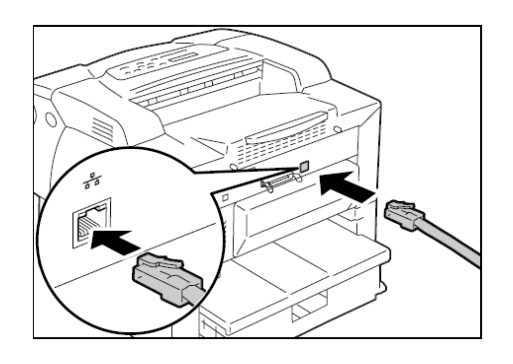

- 2. Introduceți cablul de rețea în conectorul de interfață al imprimantei..
- 3. Introduceți celălalt capăt al cablului de rețea într-un hub.
- 4. Porniți imprimanta.

### Configurarea rețelei

Această secțiune descrie procedura de instalare a imprimantei într-un mediu TCP/IP. Dacă instalați imprimanta într-un mediu diferit, consultați CD-ul cu documentație.

### Setarea adresei IP

Pentru a folosi protocolul TCP/IP, trebuie să configurați o adresă IP pentru imprimantă.

Implicit, imprimanta își alocă propria adresă IP (prin setarea [Get IP Address] pe panoul de comandă) folosind [DHCP/Autonet]. Totuși, dacă imprimanta este conectată la o rețea cu server DHCP, imprimanta primește automat o adresă IP de la server.

Imprimați lista [Printer Settings] pentru a afla dacă imprimanta are deja o adresă IP. Dacă imprimanta nu are o adresă IP, setați [Get IP Address] pe [Panel] și configurați adresa.

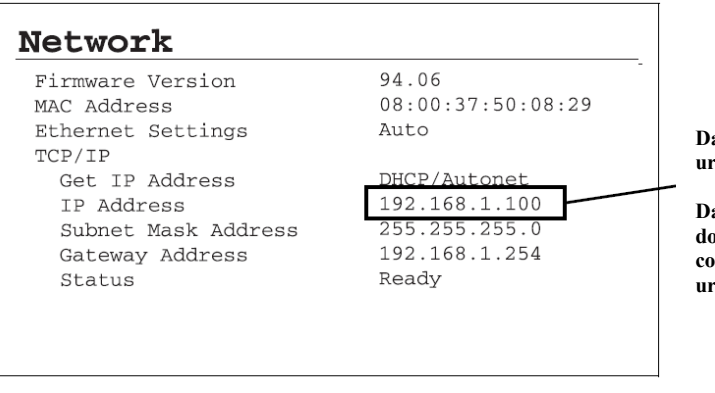

Dacă adresa IP este afișată, săriți peste următoarea procedură.

Dacă adresa IP nu este afișată sau dacă doriți să schimbați adresa IP curentă, configurați setarea folosind procedura următoare.

#### Observație

- Pentru informații despre imprimarea listei [Printer Settings], consultați secțiunea "Imprimarea rapoartelor/listelor".
- De asemenea, imprimantei i se poate aloca o adresă IP de la un server BOOTP sau RARP. Dacă folosiți un astfel de server, setați [Get IP Address] pe [BOOTP] sau [RARP].
- Dacă folosiți un server DHCP, adresa IP a imprimantei poate fi schimbată fără notificare. Se recomandă verificarea periodică a adresei IP.
- Pentru a folosi DHCP într-un medou WINS (Windows Internet Name Service), trebuie să instalați placa de rețea (opțional).

Folosiți următoarea procedură pentru a configura adresa IP a imprimantei de la panoul de comandă.

În funcție de mediul de rețea, imprimanta va necesita o adresă gateway și subnet mask. Contactați administratorul de rețea pentru setările specifice.

### Pentru a seta adresa IP

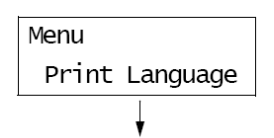

1. Apăsați butonul <Menu> pe panoul de comandă pentru a afişa meniul.

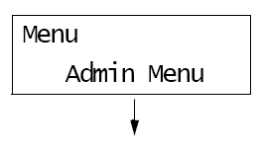

2. Apăsați butonul < ▼ > până când este afişat [Admin Menu].

#### Observație

• Dacă ați trecut de elementul dorit, reveniți la acesta apăsând butonul <▲>.

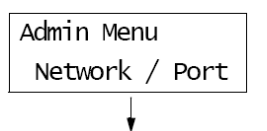

 Apăsați butonul < ► > pentru a accepta elementul selectat. [Network/Port] este afişat.

### Observație

- Dacă ați apăsat butonul <▶> pe un alt element, reveniți la ecranul anterior folosind butonul <◀>.
- Pentru a relua procedura de la început, apăsați butonul 🔲 <Menu>.

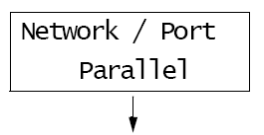

 Apăsați butonul <►> pentru a accepta elementul selectat. [Parallel] este afişat.

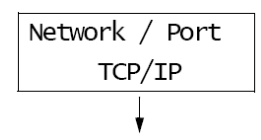

5. Apăsați butonul <▼> până când este afişat [TCP/IP].

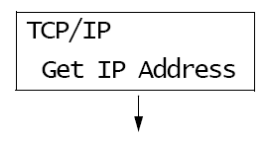

 Apăsați butonul <>> pentru a accepta elementul selectat. [Get IP Address] este afişat.

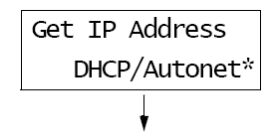

 Apăsați butonul <►> pentru a accepta elementul selectat. Setarea curentă este afişată.

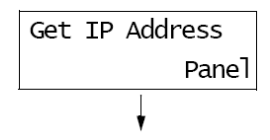

8. Apăsați butonul <▼> până când este afişat [Panel].

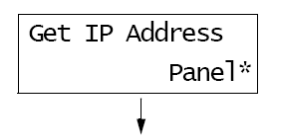

9. Confirmați elementul selectat apăsând butonul OK/ a < OK/Eject>.

Pe afişaj apare mesajul [Reboot to apply settings] timp de 3 secunde, după care afişajul revine la ecranul de setare.

După setarea adresei gateway, trebuie să reporniți imprimanta. Treceți la etapa următoare.

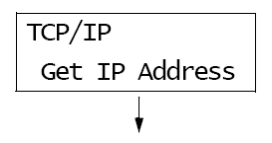

10. Apăsați butonul < <> pentru a reveni la [Get IP Address].

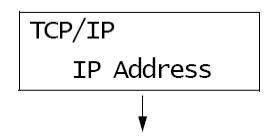

11. Apăsați butonul <▼> pentru a afişa [IP Address].

12. Apăsați butonul <►> pentru a accepta elementul selectat.Adresa IP curentă este afişată.

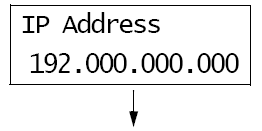

 13. Introduceți valoarea în primul câmp folosind butoanele <▲> sau <♥>, apoi apăsați butonul <►>.

#### Observație

- Dacă nu trebuie să modificați setarea, apăsați butonul <▶> pentru a trece la următorul câmp.
- Dacă apăsați butoanele <▲> sau <♥> valoarea va creşte cu 10 unități.
- Pentru a reveni la câmpul anterior, apăsați butonul < <>.

### IP Address 192.168.001.100\*

- Dacă doriți să setați o adresă gateway şi subnet mask, apăsați butonul <</li>
   şi treceți la etapa 16.

Pentru finalizarea setării, treceți la etapa 23.

### Pentru a seta adresa gateway/subnet mask

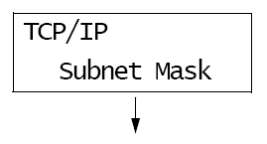

**16.** Apăsați butonul <**▼**> până când este afişat [Subnet Mask].

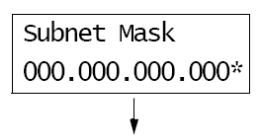

17. Apăsați butonul <►> pentru a accepta elementul selectat.Subnet mask curentă este afişată.

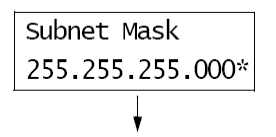

**18.** Introduceți subnet mask în același mod în care ați introdus adresa IP, apoi apăsați butonul <sup>0K</sup>/ ≙ <OK/Eject> pentru confirmarea intrării.

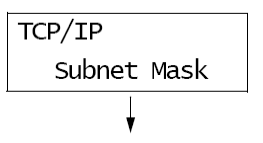

**19.** Apăsați butonul <**4**> pentru a reveni la [Subnet Mask].

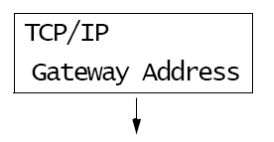

20. Apăsați butonul <♥> pentru a afişa [Gateway Address].

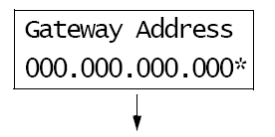

21. Apăsați butonul <►> pentru a accepta elementul selectat.Adresa gateway curentă este afişată.

| Gateway | Address  |  |  |
|---------|----------|--|--|
| 192.168 | 001.254* |  |  |

- 22. Introduceți adresa gateway în acelaşi mod în care ați introdus adresa IP, apoi apăsați butonul 0K/≙ <OK/Eject> pentru confirmarea intrării.
- 23. Setarea este finalizată.Opriți și reporniți imprimanta.
- 24. Imprimați lista [Printer Settings] pentru a verifica setările.

### Activarea porturilor

Setați toate porturile pe care doriți să le activați pe panoul de comandă. Folosiți următoarea procedură pentru a activa fiecare port. Următoarea procedură folosește IPP ca exemplu.

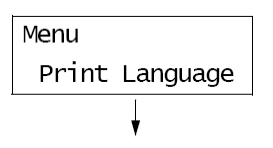

1. Apăsați butonul 🔲 <Menu> pe panoul de comandă pentru a afişa meniul.

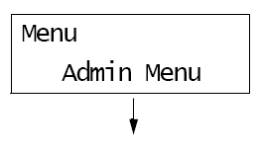

2. Apăsați butonul <▼> până când este afişat [Admin Menu].

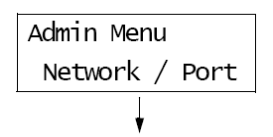

 Apăsați butonul <►> pentru a accepta elementul selectat. [Network/Port] este afişat.

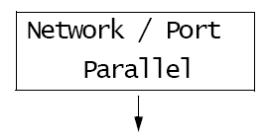

Apăsați butonul <►> pentru a accepta elementul selectat.
 [Parallel] este afişat.

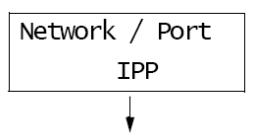

5. Apăsați butonul <▼> până când este afişat protocolul dorit. (Exemplu: IPP).

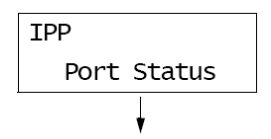

 Apăsați butonul <►> pentru a selecta protocolul. [Port Status] este afişat.

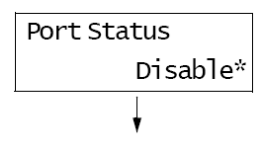

 Apăsați butonul <►> pentru a accepta elementul selectat. Setarea curentă este afişată.

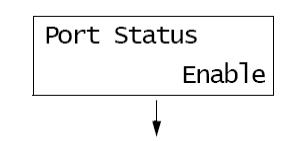

8. Apăsați butonul <▼> pentru a afişa [Enable].

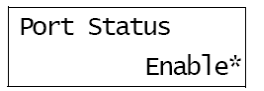

- 9. Apăsați butonul <sup>0K</sup>/<sup>△</sup> <OK/Eject> pentru a confirma elementul selectat.
   Pe afişaj apare mesajul [Reboot to apply settings] timp de 3 secunde, apoi afişajul revine la ecranul de setare.
- Setarea este finalizată.
   Opriți şi reporniți imprimanta.

### **CentreWare Internet Services**

CentreWare Internet Services este un program care vă permite să monitorizați sau să configurați la distanță imprimanta prin intermediul unui web browser, dacă imprimanta este conectată la o rețea TCP/IP.

Anumite setări ale panoului de comandă pot fi configurate și în secțiunea [Properties].

### Observație

• Programul CentreWare Internet Services nu este disponibil dacă imprimanta este folosită local.

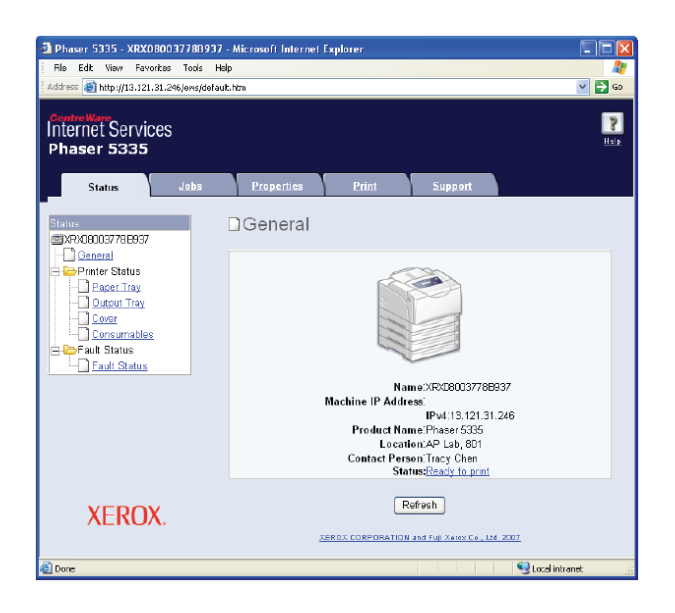

### Medii de operare suportate

### Web Browsere suportate

CentreWare Internet Services a fost special testat pentru următoarele web browsere.

# În Windows NT 4.0, 2000, Windows XP, Windows Server 2003 sau Windows Vista

• Microsoft® Internet Explorer 6.0

• Mozilla Firefox 1.5

### În Mac OS X 10.4

- Mozilla Firefox 1.5
- Safari 2.x

### Setarea unui web browser

Atunci când accesați programul CentreWare Internet Services, vă recomandăm să setați web browser după cum urmează:

- Pentru a nu folosi un server proxy în momentul alocării adresei IP a imprimantei.
- Pentru a activa JavaScript.

### Observație

- Dacă accesați CentreWare Internet Services printr-un server proxy, răspunsul programului va fi mai încet decât de obicei sau fereastra acestuia nu este afişată.
- Anumite butoane ale programului nu apar atunci când JavaScript nu funcționează sau este dezactivat. În acest caz, butoanele sunt afișate ca link-uri URL.
- Pentru informații despre configurarea web browserui, consultați programul de asistență online.

Dacă doriți să schimbați limba de afișare a programului CentreWare Internet Services, schimbați limba de afișare a web browserului.

### Observație

 Pentru informații despre schimbarea limbii de afişare a web browserului, consultați programul de asistență online.

### Setarea imprimantei

Pentru a folosi programul CentreWare Internet Services, trebuie să configurați adresa IP a imprimantei și să activați opțiunea [InternetServices] (implicit: [Enable]). Dacă opțiunea [InternetServices] este setată pe [Disable], selectați [Enable] pe panoul de comandă.

### Consultați

- "[Internet Services]"
- "Activarea porturilor"

### Elemente de setare specifice CentreWare Internet Services

Următorul tabel conține funcțiile principale din fiecare secțiune a programului CentreWare Internet Services.

| Secțiune   | Funcție                                                                                                    |  |  |  |  |
|------------|----------------------------------------------------------------------------------------------------|--|--|--|--|
| Status     | General     Afişează numele, adresa IP și starea imprimantei.                                                                                                    |  |  |  |  |
|            | <ul> <li>Printer Status</li> <li>Afişează dimensiunile şi cantitatea de hârtie rămasă în tăvi, starea tăvii de ieşire şi<br/>durata de viață a cartuşului de imprimare.</li> </ul>                                                                                                    |  |  |  |  |
|            | <ul> <li>Fault Status</li> <li>Afişează starea panoului de comandă şi informații despre erori (locația şi detalii despre eroare).</li> </ul>                                                                                                    |  |  |  |  |
| Jobs       | Afişează lista de comenzi și istoricul comenzilor.                                                                                                    |  |  |  |  |
| Properties | <ul> <li>Description</li> <li>Afişează numele şi seria imprimantei. De asemenea, setează numele imprimantei*,<br/>locul în care este amplasată*, persoana de contact* şi adresa de e-mail a<br/>administratorului*.</li> </ul>                                                                                                    |  |  |  |  |
|            | Configuration     Afişează specificațiile funcțiilor de imprimare, limbajele de imprimare și informații despre memorie.                                                                                                    |  |  |  |  |
|            | <ul> <li>Usage Counters</li> <li>Afişează numărul total de pagini imprimate până la momentul respectiv.</li> </ul>                                                                                                    |  |  |  |  |
|            | <ul> <li>Initialization</li> <li>Iniţializează memoria NV sau reporneşte imprimanta.</li> </ul>                                                                                                    |  |  |  |  |
|            | <ul> <li>Security*</li> <li>Creează/administrează/şterge propriile certificate și activează comunicarea SSL/TLS.</li> <li>Acest element apare doar dacă placa de rețea (opțională) este instalată.</li> </ul>                                                                                                    |  |  |  |  |
|            | StatusMessenger* Imprimanta poate trimite prin e-mail informații despre starea în care se află utilizatorilor înregistrați prin această funcție. Puteți seta adresele de e-mail ale utilizatorilor și informațiile care vor fi trimise acestora.                                                                                                    |  |  |  |  |
|            | <ul> <li>Internet Services Settings*</li> <li>Setează actualizarea automată sau nu a ferestrei programului CentreWare Internet<br/>Services şi timpul de actualizare al ferestrei (în secunde). Această funcție activează<br/>sau dezactivează modul de administrare şi setează numele de utilizator şi parola<br/>administratorului, dacă modul de administrare este activat.</li> <li>Datele de autentificare implicite ale administratorului de sistem sunt "11111", respectiv<br/>"x-admin". Asigurați-vă că ați schimbat parola înainte de a folosi modul de<br/>administrare.</li> </ul> |  |  |  |  |
|            | • Port Status<br>Activează sau dezactivează fiecare port.                                                                                                    |  |  |  |  |
|            | • Port Settings<br>Configurează setările pentru Ethernet.                                                                                                    |  |  |  |  |
|            | Protocol Settings* Configurează detaliile fiecărui protocol.                                                                                                    |  |  |  |  |
| Print      | <ul> <li>Print Auditron*</li> <li>Această funcție vă permite să controlați accesul utilizatorilor la imprimantă. Dacă<br/>activați această funcție, trebuie să înregistrați utilizatorii care au acces la imprimantă.</li> </ul>                                                                                                    |  |  |  |  |
|            | <ul> <li>Logical Printer Settings*</li> <li>Setează imprimantele logice PostScript şi ESC/P.</li> </ul>                                                                                                    |  |  |  |  |

| Support                                                                    | Afişează un link către serviciul de suport clienti. |  |  |
|----------------------------------------------------------------------------|-----------------------------------------------------|--|--|
|                                                                            | <b>3 1 1</b>                                        |  |  |
| * Aceste elemente pot fi configurate doar în CentreWare Internet Services. |                                                     |  |  |
## **CentreWare Internet Services**

Parcurgeți aceste etape pentru a accesa CentreWare Internet Services.

- 1. Porniți computerul și web browser-ul.
- În câmpul URL, introduceți adresa IP sau URL-ul imprimantei şi apăsați tasta <Enter>. Apare pagina superioară a CentreWare Internet Services.

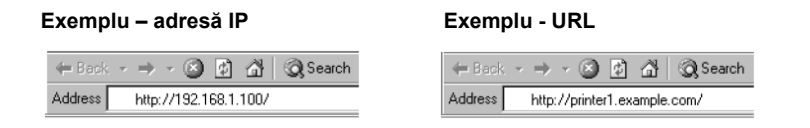

#### Observație

- Când specificați un număr de port, introduceți ":" (două puncte) și "80" (numărul de port implicit) după adresă. Pentru a afla numărul de port al imprimantei, imprimați lista [Printer Settings].
- Numărul de port poate fi schimbat în secțiunea [Properties] > [Protocol Settings] > [HTTP]. Dacă schimbați numărul de port, trebuie să introduceți ":" (două puncte) şi numărul de port după adresă.

← Back → → → ⊗ ② ♂ ⊘ Search Address http://printer1.example.com:80/

- Comunicarea SSL/TLS este activată. Introduceți "https" înaintea adresei, în loc de "http".
- Pentru informații despre Authentication/Auditron Administration şi funcții de codificare a datelor, consultați secțiunile "Funcții de siguranță " şi "Funcțiile Authentication şi Auditron Administration ".

## Asistență online

Pentru detalii despre fiecare element de setare, consultați programul de asistență online al CentreWare Internet Services.

Puteți accesa programul de asistență onlina apăsând butonul [Help].

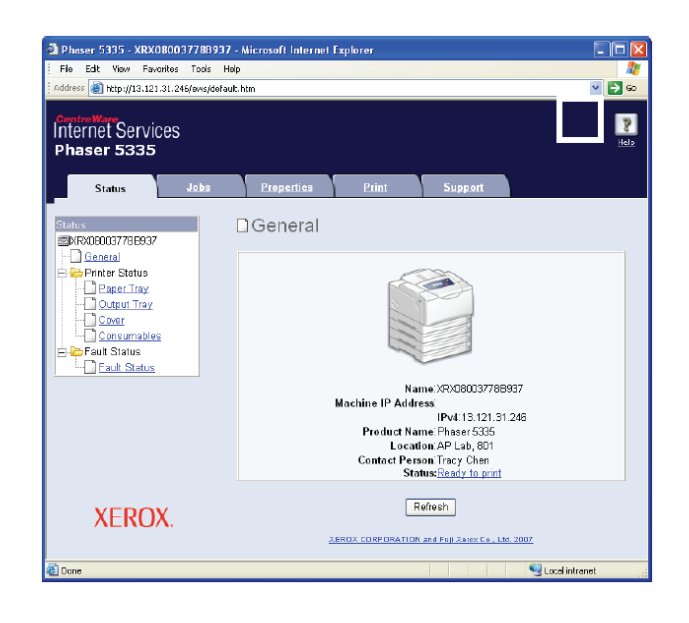

# Instalarea driverului de imprimare

Pentru a imprima de la computer, instalați driverul de imprimare. Driverele sunt disponibile pentru:

• Windows:

PCL (folosiți CD-ul cu programe software)PostScript (folosiți instrucțiunile de instalare "Instalarea driverului WindowsPostScript" de mai jos)

Macintosh:

PostScript (folosiți instrucțiunile de instalare Windows din manualul de imprimare)

• Linux:

PostScript (folosiți instrucțiunile de instalare Windows din manualul de imprimare)

Procedura de instalare variază în funcție de metoda de conectare a computerului la imprimantă și de sistemul de operare instalat în computer. Pentru instrucțiunile de instalare, consultați CD-ul cu documentație.

Dacă doriți să instalați un alt program software, consultați CD-ul cu documentație pentru instrucțiuni.

# Instalarea driverului Windows PostScript

Imprimanta este livrată cu două CD-uri:

- CD-ul cu programe software conține toate driverele de imprimare disponibile pentru imprimantă.
- CD-ul cu documentație conține toată documentația imprimantei.

## Despre aplicațiile software

Această secțiune descrie aplicațiile softare pentru Windows NT 4.0, 2000, Windows XP, Windows Server 2003 și Windows Vista de pe CD-ul cu programe software.

## Aplicații software incluse

Următoarele elemente sunt incluse pe CD-ul cu programe software și sunt necesare pentru imprimarea documentele PostScript din Windows NT 4.0, 2000, Windows XP, Windows Server 2003 sau Windows Vista.

- Driverul de imprimare şi fişiere PPD Fişierele PPD şi driverul de imprimare PostScript (adaugă funcțiile Xerox unice la Microsoft PScript 5.0) pentru Windows NT 4.0, 2000, Windows XP, Windows Server 2003 şi Windows Vista.
- Readme.txt Descrie precauțiile ce trebuie să fie respectate pentru folosirea corectă a driverului de imprimare. Citiți-le înainte de a folosi driverul de imprimare.

## Cerințe hardware/software

Cerințele sistemului pentru driverul de imprimare în Windows NT 4.0, 2000, Windows XP, Windows Server 2003 sau Windows Vista sunt, după cum urmează:

#### Sistemul computerului

Computerul personal cu sistem de operare Windows NT 4.0, 2000, Windows XP, Windows Server 2003 sau Windows Vista.

## Instalarea driverului de imprimare

Această secțiune descrie procedura de instalare a driverului de imprimare în Windows NT 4.0, 2000, Windows XP, Windows Server 2003 sau Windows Vista. Pentru anularea procedurii de instalare, apăsați [Cancel] în caseta de dialog afişată în timpul instalării. Pentru a anula setările dintr-o caseta de dialog și a reveni la caseta de dialog anterioară, apăsați [Back].

## Procedura de instalare

1. Porniți Windows.

#### Observație

- Dacă instalați driverul de imprimare, trebuie să vă autentificați ca membru al grupului Power User sau ca administrator. Consultați documentația Windows pentru informații despre grupul Power User.
- Windows Vista: trebuie să aveți suficient drepuri de utilizare pentru a instala driverul de imprimare în Windows Vista. Consultați administratorul dacă nu puteți instala driverul.
- 2. Folosind calea potrivită sistemului dvs. de operare:
- Windows NT 4.0, 2000 Start > Settings > Printers
- Windows XP / Windows Server 2003 Start > Printers and Faxes
- Windows Vista Start button > Settings > Control Panel > Hardware and Sound
   > Printers
- **3.** În fereastrele [Printers and Faxes] sau [Printers], dublu-clic pe [Add Printer] sau [Install a Printer].
- 4. Apare [Welcome to the Add Printer Wizard]. Apăsați [Next].
- Apare fereastra [Add Printer Wizard / Local or Network Printer]. Dacă imprimanta este conectată direct la un computer sau la o rețea într-un mediu TCP/IP (LPD), selectați [Local printer attached to this computer].

În caz contrar, selectați [A network printer, or a printer attached to another computer].

După alegerea metodei de conectare, apăsați [Next].

În acest exemplu, vom selecta [Local printer attached to this computer].

#### Observație

- Dacă ați selectat [Local printer attached to this computer], debifați caseta [Automatically detect and install my Plug and Play printer]. Dacă ați selectat [A network printer, or a printer attached to another computer], specificați imprimanta în caseta de dialog [Connect to printer].
- **6.** Apare fereastra [Add Printer Wizard / Select a Printer Port]. Selectați portul pe care doriți să-l folosiți și apăsați [Next].

Dacă imprimanta este instalată într-un mediu TCP/IP(LPD):

- a. Apăsați [Create a new port].
- b. Apare fereastra [Welcome to the Add Standard TCP/IP Printer Port Wizard] window appears.

Selectați [Standard TCP/IP Port] în lista [Type of port] și apăsați [Next].

- c. Apăsați [Next].
- Apare fereastra [Add Port]. Introduceți adresa IP a imprimantei în [Printer Name or IP Address] şi apăsați [Next].
- e. Apăsați [Finish] în caseta de dialog afişată.
- 7. Introduceți CD-ul cu programe software în unitatea CD-ROM.
- 8. În fereastra [Add Printer Wizard], apăsați [Have Disk].
- 9. Apare fereastra [Install from Disk]. În caseta [Copy manufacturer's files from:], introduceți unitatea în care se află CD-ul (example: "E:"). După ce ați introdus numele unității, introduceți "\Eng\PS\Win2000\_XP şi apăsați [OK]. Dacă folosiți Windows Vista, introduceți "\WinVista".

#### Observație

- De asemenea, puteți accesa directorul apăsând [Browse].
- Dacă nu puteți găsi locația fişierelor pentru instalarea driverului, verificați fişierul ReadMe pentru locațiile driverelor pe CD.
- **10.** Apare fereastra [Install Printer Software]. În [Printers], selectați modelul imprimantei și apăsați [Next].
- **11.** Apare fereastra [Name Your Printer]. Introduceți numele imprimantei, speficiați folosirea sau nu a imprimantei ca imprimantă implicităși apăsați [Next].
- Apare fereastra [Printer Sharing]. Selectați [Do not share this printer] şi apăsați [Next].
- 13. Apare fereastra [Print Test Page]. Specificați imprimarea sau nu a unei pagini de probă şi apăsați [Next].
- 14. Apare [Completing the Add Printer Wizard]. Apăsați [Finish].
- **15.** Incepe procedura de instalare.

- Windows XP: Dacă este afişat mesajul "The software you are installing has not passed Windows Logo testing to verify its compatibility with Windows XP", apăsați [Continue Anyway] pentru a continua instalarea.
- Windows Vista: Dacă apare caseta de dialog "User Account Control", apăsați "Continue." Dacă accesul la procedura de instalare a driverului de imprimare este limitat, va trebui să introduceți numele de utilizator şi parola. Va apărea mesajul "Windows can't verify the publisher of this driver software". Selectați "Install this driver software anyway" şi continuați instalarea.

**16.** La final, verificați dacă imprimanta a fost adăugată în ferestrele [Printers] sau [Printers and Faxes].

Instalarea driverului de imprimare PostScript s-a terminat. Scoateți CD-ul din unitatea CD-ROM.

Pentru a configura driverul de imprimare, consultați secțiunea "Configurarea driverului de imprimare" din manualul de imprimare.

Păstrați CD-ul într-un loc sigur.

## Dezinstalarea driverului de imprimare și a altor programe software

#### Pentru a dezinstala driverul de imprimare

Driverul de imprimare PCL poate fi dezinstalat cu ajutorul unei aplicații de dezinstalare disponibilă pe CD. Pentru mai multe informații, consultați CD-ul cu documentație.

Pentru a şterge un driver de imprimare PostScript, Macintosh sau Linux, consultați informațiile despre dezinstalare din manualul de imprimare.

### Pentru a dezinstala alte programe software

Dacă dezinstalați alte programe software de pe CC, consultați fișierul "Readme" al fiecărui program software. Fișierele "Readme" pot fi vizualizate pe CD-ul cu documentație.

# Informații despre operare

# Principalele componente și funcții

# Unitatea principală

## Vedere față/stânga

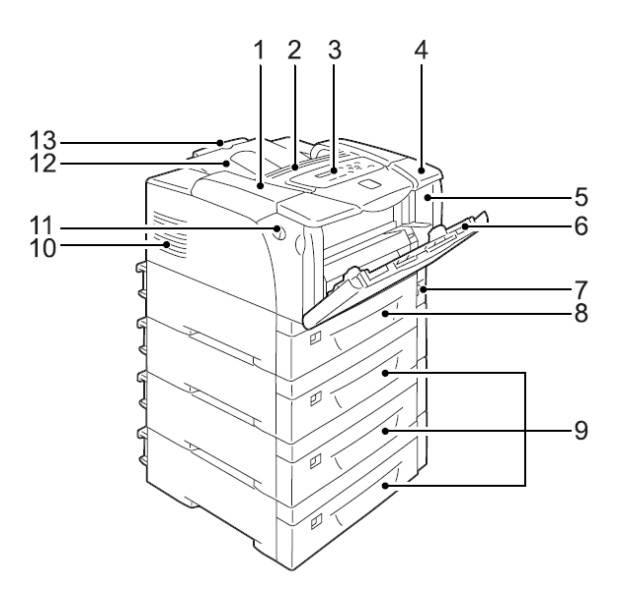

| Nr. | Nume                            | Descriere                                                                                                    |
|-----|---------------------------------|----------------------------------------------------------------------------------------------------|
| 1   | Capacul de sus                  | Se deschide pentru înlocuirea cartuşului de imprimare sau îndepărtarea hârtiei blocate.                                                      |
| 2   | Gura de ventilație              | Eliberează căldura pentru a preveni supraîncălzirea componentelor interne ale imprimantei.                                                   |
|     |                                 | Important                                                                                                    |
|     |                                 | <ul> <li>Nu astupați gurile de ventiație. Procedând astfel, căldura se va acumula în imprimantă,<br/>cauzând defectarea acesteia.</li> </ul> |
| 3   | Panoul de comandă               | Cuprinde butoanele de comandă, lămpile indicatoare și afișajul. Pentru detalii, consultați                                                   |
|     |                                 | secțiunea "Panoul de comandă".                                                                                                    |
| 4   | Capacul superior                | Se deschide pentru instalarea unității duplex (opțional) sau curățarea rolelor de alimentare.                                                |
| 5   | Capacul frontal                 | Se deschide pentru înlocuirea cartușului de imprimare sau îndepărtarea hârtiei blocate.                                                      |
| 6   | Tava 1 (tava manuală)           | Încărcați hârtie în tava 1 dacă imprimați din această tavă. Tava suportă hârtie normală și                                                   |
|     |                                 | media speciale, precum cărțile poștale și plicurile. Dacă este necesar, tava poate fi extinsă în                                             |
|     |                                 | două etape.                                                                                                    |
| 7   | Întrerupător                    | Pornește/oprește imprimanta. Pentru a porni echipamentul, apăsați întrerupătorul în poziția                                                  |
|     |                                 | < >, iar pentru a-l opri, apăsați întrerupătorul în poziția <0>.                                                                             |
| 8   | Tava 2                          | Încărcați hârtie în tava 2. Aceasta este tava de hârtie standard.                                                                            |
| 9   | Tăvile 3, 4 & 5                 | Încărcați hârtie în aceste tăvi, dacă dispozitivul opțional de alimentare de 550 coli (denumit în                                            |
|     | Dispozitiv de alimentare de 550 | continuare "dispozitiv de alimentare) este instalat. Imaginea de mai sus prezintă imprimanta                                                 |
|     | coli (opțional)                 | cu trei dispozitive de alimentare (opțional).                                                                                                |
|     |                                 | Observație                                                                                                    |
|     |                                 | <ul> <li>Tăvile 3, 4 şi 5 pot fi adăugate la imprimanta Phaser 5335.</li> </ul>                                                              |
| 10  | Gura de ventilație              | Eliberează căldura pentru a preveni supraîncălzirea componentelor interne ale imprimantei.                                                   |
| 11  | Maneta de deblocare a           | Apăsați maneta în față pentru a deschide capacul frontal atunci când înlocuiți cartuşul de                                                   |
|     | capacului frontal               | imprimare sau îndepărtați hârtia blocată.                                                                                                    |
| 12  | Tava de ieşire                  | Preia materialele imprimate cu fața în jos.                                                                                                  |

## Vedere dreapta/spate

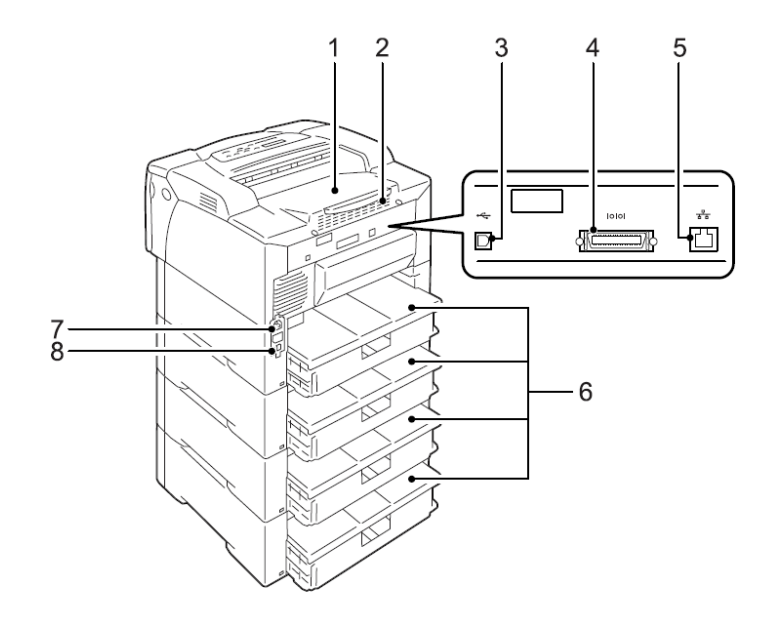

| Nr. | Nume                                 | Descriere                                                                                                    |  |  |  |  |
|-----|--------------------------------------|----------------------------------------------------------------------------------------------------|--|--|--|--|
| 1   | Capacul din spate                    | Se scoate pentru instalarea hard disk-ului opțional, placa de memorie sau ROM.                                      |  |  |  |  |
|     |                                      | Placa de bază cu capacul din spate și capacul metalic deschise                                                      |  |  |  |  |
|     |                                      | Slot for memory card<br>Connector for<br>network expansion card                                                     |  |  |  |  |
| 2   | Gura de ventilație                   | Eliberează căldura pentru a preveni supraîncălzirea componentelor interne ale imprimantei.                          |  |  |  |  |
|     |                                      | Important                                                                                                    |  |  |  |  |
|     |                                      | • Nu astupați gurile de ventiație. Procedând astfel, căldura se va acumula în imprimantă,                           |  |  |  |  |
| 0   | 0 1 100                              | cauzand defectarea acesteia.                                                                                        |  |  |  |  |
| 3   | Conector USB                         | Conecteaza un cablu USB la imprimanta.                                                                              |  |  |  |  |
| 4   | Conector paralel                     | Conectează un cablu paralel la imprimantă.                                                                          |  |  |  |  |
| 5   | Conector de rețea                    | Conectează un cablu de rețea la imprimantă. Cablul de rețea este folosit pentru conectarea<br>imprimantei la rețea. |  |  |  |  |
| 6   | Capacele tăvilor                     | Capacele din spate pentru tăvile de hârtie.                                                                         |  |  |  |  |
| 7   | Conectorul cablului de<br>alimentare | Conectează cablul de alimentare la imprimantă.                                                                      |  |  |  |  |
| 8   | Întrerupător                         | Întrerupe alimentarea automat în cazul unei scurgeri de curent.                                                     |  |  |  |  |

## Interior

![](_page_45_Figure_1.jpeg)

| Nr. | Nume                                   | Descriere                                                                                                    |
|-----|----------------------------------------|----------------------------------------------------------------------------------------------------|
| 1   | Unitatea duplex<br>(unitatea duplex B) | Dacă unitatea duplex (opțional) este instalată, puteți imprima față-verso.                                     |
| 2   | Cuptor                                 | Fixează tonerul pe hârtie aplicând presiune și căldură.                                                        |
|     |                                        | Important                                                                                                    |
|     |                                        | Nu atingeți cuptorul în timp ce imprimanta funcționează. Cuptorul se încinge puternic în timpul imprimării.    |
| 3   | Cartuşul de imprimare                  | Cartuşul este alcătuit din toner, foto-conductor (cilindrul) și unitatea de developare. Se                     |
|     |                                        | înlocuieşte atunci când materialele imprimate au un aspect şters sau calitatea imprimării este vizibil redusă. |
| 4   | Unitatea duplex                        | Unitatea duplex (optional).                                                                                    |
|     | (unitatea duplex A)                    |                                                                                                    |
| 5   | Capacul interior                       | Capacul unității duplex. Se deschide pentru îndepărtarea hârției blocate.                                      |

# Panoul de comandă

![](_page_46_Figure_1.jpeg)

| Nr. | Pictograma   | Nume                                   | Descriere                                                                          |  |
|-----|--------------|----------------------------------------|------------------------------------------------------------------------------------|--|
| 1   |              | Indicator                              | Atunci când apar erori, folosiți această replică pentru a verifica locația         |  |
|     |              |                                        | problemei indicate în mesajul de eroare afişat pe ecranul LCD.                     |  |
| 2   |              | Afişaj LCD                             | Afişează starea imprimantei, opțiunile meniurilor și mesaje.                       |  |
|     |              |                                        | Consultați                                                                         |  |
|     |              |                                        | "Afişajul panoului de comandă "                                                    |  |
| 3   | <b>:</b>     | Butonul <menu></menu>                  | Se apasă pentru afişarea meniului.                                                 |  |
| 4   |              | Butonul <ok eject=""></ok>             | Se apasă pentru confirmarea opțiunii selectate în ecranul meniurilor.              |  |
|     |              |                                        | Acest buton este folosit și pentru imprimarea rapoartelor/listelor.                |  |
| 5   | (P)          | Butonul/lampa <power saver=""></power> | Se apasă pentru închiderea modului economic. Acest buton/lampă se                  |  |
|     | $\checkmark$ |                                        | aprinde când imprimanta este în modul economic.                                    |  |
| 6   |              | Butonul <cancel job=""></cancel>       | Se apasă pentru oprirea imprimării.                                                |  |
|     | ∕⊘           |                                        |                                                                                    |  |
| 7   |              | Butoanele                              | Se apasă pentru parcurgerea meniurilor, elementelor sau opțiunilor.                |  |
|     |              | < ▲>, < ♥>, < ◀>, < ▶>                 | Butonul < <>> se folosește odată cu funcția Secure/Sample Print.                   |  |
|     |              | Pictograma Secure/Sample Print         |                                                                                    |  |
|     |              |                                        | Observație                                                                         |  |
|     |              | ₹,/ ⊟, ٤                               | • Țineți apăsate butoanele < $ildsymbol{A}$ > sau < $m{ abla}$ > pentru a parcurge |  |
|     |              |                                        | meniurile, elementele și opțiunile în mod circular. Apăsați simultan               |  |
|     |              |                                        | butoanele < <b>≜</b> > şi < <b>▼</b> > pentru a afişa valorile implicite.          |  |
|     |              |                                        | Pentru a folosi funcția Secure/Sample Print, trebuie să instalați hard             |  |
|     |              |                                        | disk-ul (opțional).                                                                |  |
| 8   | K            | Butonul <online></online>              | Se apasă pentru activarea modului offline al imprimantei. Când                     |  |
|     |              |                                        | imprimanta este offline, lampa ${ m O}$ <ready> se stinge și imprimanta</ready>    |  |
|     |              |                                        | nu mai poate imprima. Apăsați acest buton din nou pentru activarea                 |  |
|     |              |                                        | modului online.                                                                    |  |
| 9   |              | Lampa <error></error>                  | Clipeşte sau luminează atunci când apar erori.                                     |  |
|     | -            |                                        |                                                                                    |  |
| 10  | O            | Lampa <ready></ready>                  | Se aprinde atunci când imprimanta este pregătită să funcționeze.                   |  |

Afişajul include două tipuri de ecrane: ecranul de imprimare şi ecranul meniurilor. Ecranul de imprimare afişează mesaje despre starea imprimantei. Ecranul meniurilor afişează meniurile în care sunt realizate diversele setări ale imprimantei.

#### Observație

• Mesajele afișate variază în funcție de starea imprimantei și opțiunile instalate.

## Ecranul de imprimare

Atunci când imprimanta funcționează sau așteaptă date, ecranul de imprimare apare pe afișaj. Următoarea imagine este un exemplu de ecran de imprimare atunci când imprimanta execută o lucrare.

Starea imprimantei

![](_page_47_Figure_7.jpeg)

Portul care primește datele Tava de hârtie

## **Ecranul meniurilor**

Ecranul meniurilor afişează meniurile în care vor fi realizate diversele setări ale imprimantei.

Pentru a afişa ecranul meniurilor, apăsați butonul E <br/>
Amenu>. În continuare, prima pagină a ecranului meniurilor.

| Menu  |          |
|-------|----------|
| Print | Language |

#### Consultați

 Pentru informații despre elementele meniurilor, consultați secțiunea "5 Meniurile panoului de comandă".

# Pornirea alimentării

- 1. Apăsați întrerupătorul în poziția <|> position.
- Atunci când imprimanta este pornită, este afişat mesajul [Please wait...]. Aşteptați până când apare mesajul [Ready to print].

![](_page_48_Figure_4.jpeg)

#### Observație

- Atunci când este afişajt mesajul [Please wait...], imprimanta se încălzeşte.
- Dacă este afișat un mesaj de eroare, consultați secțiunea "Mesaje de eroare (în ordine alfabetică)" pentru corectarea erorii.

# Oprirea alimentării

#### Important

- Nu opriți imprimanta în timp ce hard disk-ul (opțioanl) este accesat.
- Nu opriți imprimanta atunci când pe afișaj apare mesajul [Please wait...].
- Nu opriți imprimanta în timpul imprimării. Procedând astfel, hârtia se va bloca.
- Oprirea imprimantei presupune ştergerea datelor de imprimare rămase în imprimantă şi a informațiilor stocate în memoria imprimantei.
- **1.** Asigurați-vă că imprimanta nu funcționează verificând afişajul sau lămpile indicatoare.
- 2. Apăsați întrerupătorul în poziția <O>.

![](_page_49_Figure_0.jpeg)

Imprimanta este prevăzută cu un întrerupător în partea stângă din spate.

În cazul unei scurgeri de curent, întrerupătorul închide automat circuitul de alimentare pentru a preveni scurgerile de curent sau un incendiu.

Dacă întrerupătorul este declanşat, verificați dacă imprimanta este izolată și apăsați butonul <RESET>.

Dacă imprimanta nu este izolată, întrerupătorul este declanşat din nou imediat. În astfel de cazuri, contactați Centrul de Suport Clienți sau furnizorul.

![](_page_50_Figure_5.jpeg)

Lunar, opriți imprimanta și verificați dacă întrerupătorul funcționează normal. Folosirea unui întrerupător defect implică riscul de electrocutare.

Dacă întrerupătorul nu funcționează corect, contactați Centrul de Suport Clienți sau furnizorul.

# Setarea/închiderea modurilor economice

Imprimanta are o funcție de economisire care reduce consumul de electricitate atunci când nu este operată. Această funcție are două moduri: Low Power şi Sleep. Imprimanta intră în modul Low Power la 3 minute după primirea ultimei comenzi de imprimare. Apoi, după alte 5 minute de inactivitate, imprimanta intră în modul Sleep. Atunci când imprimanta este în modul Low Power, pe afişaj apare [Ready/Standby]. În modul Sleep, toate lămpile de pe panoul de comandă, cu excepția butonului <Power Saver> se sting. Pe afişaj nu mai apare nimic.

Setările implicite de 3 minute (modul Low Power) și 5 minute (modul Sleep) pot fi schimbate cu valori din intervalul 1 – 60 minute (modul Low Power) și 1 – 120 minute (modul Sleep). Imprimanta consumă mai puțin de 5 W în modul Sleep și revine la starea normală de funcționare în aproximativ 16 secunde după re-activare.

#### Observație

- Puteți programa imprimanta să dezactiveze modul Sleep.
- Pentru mai multe informații despre modurile Low Power și Sleep și schimbarea setărilor acestora, consultați secțiunea "Exemplu: Schimbarea setării modurilor economice".

#### Închiderea modurilor economice

Imprimanta închide automat modurile economice la primirea unei comenzi de imprimare de la computer.

Pentru a închide manual modul Low Power, apăsați orice buton de pe panoul de comandă. Pentru a închide modul Sleep, apăsați butonul <Power Saver>.

#### Observație

- Atunci când imprimanta este în modul Low Power, acesta poate fi închis prin deschiderea şi închiderea unui capac.
- Atunci când imprimanta este în modul Sleep, nici unul dintre butoanele panoului de comandă nu funcționează, cu excepția butonului <Power Saver>.

Pentru a folosi butoanele panoului de comandă, apăsați butonul <Power Saver> pentru a închide modul Sleep.

# Anularea/verificarea unei comenzi de imprimare

# Anularea unei comenzi de imprimare

Comenzile de imprimare pot fi anulate din computer sau de la panoul de comandă.

## Anularea unei comenzi de imprimare procesată în computer

- 1. Dublu-clic pe pictograma imprimantei i din bara de lucru din colțul dreaptajos al monitorului.
- În fereastra afişată, apăsați numele documentului pe care doriți să-l anulați, apoi tasta <Delete>. Dacă nu puteți găsi documentul în fereastră, anulați documentul de la panoul de comandă.

| 🕹 Xerox Phaser 5335 PCL 6  |          |          |       |         |            |
|----------------------------|----------|----------|-------|---------|------------|
| Printer Document View Help |          |          |       |         |            |
| Document Name              | Status   | Owner    | Pages | Size    | Submitted  |
| ) report.txt - Notepad     | Printing | U5X19939 | 1     | 8.48 KB | 8:21:14 AM |

## Anularea unei comenzi de imprimare executată/primită de imprimantă

Apăsați butonul <sup>C</sup>/@<Cancel Job> pe panoul de comandă. Totuşi, această operațiune nu anulează pagina imprimantă prin apăsarea butonului.

## Verificarea unei comenzi de imprimare

## Verificarea comenzii în Windows

- 1. Dublu-clic pe pictograma imprimantei in bara de lucru din colţul dreaptajos al monitorului.
- 2. În fereastra afişată, bifați [Status].

| 💩 Xerox Phaser 5335 PCL 6  |          |          |       |         |            |
|----------------------------|----------|----------|-------|---------|------------|
| Printer Document View Help |          |          |       |         |            |
| Document Name              | Status   | Owner    | Pages | Size    | Submitted  |
| 🔊 report.txt - Notepad     | Printing | U5X19939 | 1     | 8.48 KB | 8:21:14 AM |

## Verificarea comenzii în CentreWare Internet Services

Puteți verifica starea comenzilor de imprimare și în secțiunea [Jobs] din CentreWare Internet Services.

#### Consultați

• Programul de asistență online din CentreWare Internet Services

# Copirea informațiilor despre imprimantă într-un driver de imprimare

Dacă imprimanta este conectată la rețea, puteți copia informații despre rețea (configurația accesoriilor, dimensiunile și tipurile de hârtie din tăvi) în driverul de imprimare prin intermediul unui protocol SNMP. Pentru aceasta, selectați secțiunea [Options] din driverul de imprimare.

Următoarea procedură folosește Windows XP și driverul de imprimare PCL ca exemplu.

#### Observație

- Această funcție nu este disponibilă dacă imprimanta este setată ca imprimantă locală. Informațiile vor fi setate manual în driverul de imprimare. De asemenea, dimensiunile şi tipurile de hârtie încărcate în fiecare tavă nu vor fi afişate în driverul de imprimare.
- Dacă imprimanta este setată ca imprimantă locală, configurația accesoriilor poate fi verificată prin imprimarea listei [Printer Settings].
- Pentru a utiliza această funcție, activați portul SNMP al imprimantei (implicit: [Enable]) pe panoul de comandă.
- În Windows NT 4.0, Windows 2000, Windows XP sau WIndows Vista doar utilizatorii cu drept de administrare pot modifica setările. Ceilalți tuilizatori nu pot decât să vizualizeze setările.
- 1. În meniul Windows [Start], selectați [Printers and Faxes].

Selectați imprimanta și [Properties] în meniul [File].

- 2. Apăsați secțiunea [Options] în caseta de dialog Properties.
- 3. Apăsați [Get Information from Printer].

| Xerox Phaser 5335 PCL 6 Prop<br>Seneral Sharing Ports Advanced | Security Configuration Options                                                                                    |
|----------------------------------------------------------------|----------------------------------------------------------------------------------------------------|
|                                                                | ltem:                                                                                                    |
|                                                                | Mencoy Capably CMC<br>Had Disk Available<br>Duplex Una Available<br>Paper Tray Configuration 1 Tray Configuration |
|                                                                | Settings for: Memory Capacity:<br>E4MB                                                                            |
| Paper Fray Information:<br>Tray 2                              | Get Information from Printer                                                                                      |
|                                                                | Network Address:                                                                                                  |
|                                                                | Restore Defaults                                                                                                  |
|                                                                |                                                                                                    |
|                                                                | OK Cancel Applu Halp                                                                                              |

Informațiile despre imprimantă sunt copiate în driverul de imprimare.

4. Apăsați [OK] pentru a actualiza secțiunea [Options].

- Orientările și dimensiunile hârtiei afișate în [Paper Tray Information] sunt cele specificate cu ajutorul discului cu dimensiuni de hârtie.
- Tipurile de hârtie afişate în [Paper Tray Information] sunt cele configurate pe panoul de comandă.

# Imprimare

Acest capitol descrie diverse metode de imprimare folosind un driver PCL.

# Imprimare de la computer

Această secțiune evidențiază procedura de bază folosită pentru trimiterea comenzilor de imprimare din aplicații Windows.

Următoarea procedură folosește Windows XP WordPad ca exemplu.

(Procedura poate varia în funcție de aplicația folosită.)

- 1. În meniul [File] al aplicației, apăsați [Print].
- Selectați imprimanta din lista [Select Printer] şi deschideți caseta de dialog Properties.

În Windows XP WordPad, apăsați [Preferences] pentru a deschide caseta de dialog.

| Select Printer                                                               |                                    |
|------------------------------------------------------------------------------|------------------------------------|
| Xerox Phaser 5335 PCL 6                                                      |                                    |
|                                                                              |                                    |
| <                                                                            |                                    |
| Status: Ready                                                                | Print to fle Preferences           |
| Location:                                                                    | Find Printer                       |
| Conment                                                                      | ring rinke                         |
| Page Range                                                                   |                                    |
| ⊙ A <u>I</u> I                                                               | Number of <u>c</u> opies: 1 😂      |
| ○ Selection ○ Current Page                                                   |                                    |
| Pages: 1-65535                                                               | Collate                            |
| Enter either a single page number or a sing<br>page range. For example, 5-12 | le 12 <sup>3</sup> 12 <sup>3</sup> |
|                                                                              |                                    |

3. Apăsați secțiunea dorită și setați funcțiile de imprimare, după caz.

La final, apăsați [OK] pentru a închide caseta de dialog. Pentru informații despre funcțiile de imprimare, consultați programul de asistență online din driverul de imprimare.

| Printing Preferences                                                                                                    |                                                                                                    |                                                   | <b>-</b> (1)                                                                                                    |
|----------------------------------------------------------------------------------------------------|----------------------------------------------------------------------------------------------------|---------------------------------------------------|----------------------------------------------------------------------------------------------------|
| Paper/Jubut Graphics Layout Watermarks / Form<br>Job Type:<br>Normal Pint<br>Paper Size:<br>Letter (8.5 x 11" in.)<br>Favorite:<br>Save Edit | ns Detailed Settings           25ded Print:           Off           Paper Type:           None           Paper Source:           Auto Select           Tray 1 (MPT) Feed Drientation:           Potrait           Covers / Separators           Trapsproxy Separators | <ul> <li>Per</li> <li>(1)</li> <li>(2)</li> </ul> | tru a afișa programul de asistență:<br>Apăsați [?] și elementul pentru care aveți<br>nevoie de asistență.<br>Apare caseta de asistență pentru elementul<br>respectiv.<br>Apăsați [Help].<br>Apare fereastra [Help]. |
| XEROX.                                                                                                    | Printer Status Restore Default                                                                                                    |                                                   | —(2)                                                                                                    |

4. Apăsați [Print] în caseta de dialog [Print] pentru a începe imprimarea.

## Caracteristici de imprimare în caseta de dialog Properties

Următorul tabel conține anumite funcții de imprimare disponibile în fiecare secțiune a driverului de imprimare.

Pentru detalii despre fiecare funcție, consultați programul de asistență online din de imprimare.

| Secțiune     | Funcție                                                                                                    |                                                                                                    |                                                                                                    |  |  |
|--------------|----------------------------------------------------------------------------------------------------|----------------------------------------------------------------------------------------------------|----------------------------------------------------------------------------------------------------|--|--|
| Paper/Output | • 2 sided print<br>Documentele sunt imprimate pe<br>față-verso.                                                                                                    | Secure print<br>Documentele pot fi stocate<br>temporar în imprimantă și<br>imprimate manual de la panoul<br>de comandă. | <ul> <li>Sample print</li> <li>Vă permite să imprimați o copie<br/>de probă a documentului, să<br/>verificați rezultatul şi să imprimați<br/>toate exemplarele documentului.</li> </ul>                                                |  |  |
|              | Transparency separators<br>Separatoarele sunt introduse autor<br>între documentele imprimate pe fol<br>transparente.                                                                             | nat<br>ii                                                                                                    | <ul> <li>Favorites</li> <li>Vă permite să programați setările<br/>de imprimare folosite frecvent.</li> </ul>                                                                                                    |  |  |
| Graphics     | <ul> <li>Image types</li> <li>Vă permite să definiți tipul documer</li> </ul>                                                                                                    | ntului original și să-l imprimați la calit                                                                              | ate optimă.                                                                                                    |  |  |
| Layout       | <ul> <li>Booklet creation<br/>Creează o broşură dintr-un set de<br/>documente față-verso. Paginile sur<br/>poziționate pentru imprimare şi înd<br/>astfel încât să formeze o broşură.</li> </ul> | oite                                                                                                    | <ul> <li>Poster</li> <li>Vă permite să segmentați și să<br/>măriți un document original în<br/>aşa fel încât imaginea să fie<br/>copiată pe mai multe coli de<br/>hârtie. Apoi, puteți lipi colile sub<br/>formă de poster.</li> </ul> |  |  |

|                  | Multiple-Up Imprima mai multe pagini pe o sing                                           | jură coală de hârtie.                                                                                                    |                                                                                                    |  |
|------------------|------------------------------------------------------------------------------------------|----------------------------------------------------------------------------------------------------|----------------------------------------------------------------------------------------------------|--|
|                  |                                                                                          |                                                                                                    |                                                                                                    |  |
| Watermarks/Forms | Watermarks     Adaugă un filigran precum     "Confidențial" sub o imagine     originală. | Forms<br>Stochează formularele folosite<br>frecvent în imprimantă. Astfel,<br>utilizatorul economiseşte timpul<br>necesar trimiterii formularelor la<br>imprimantă de fiecare dată când<br>este necesar. | Jopusty         February           A 105         February           C 55         A 96200           C 5000         A 110220           B 1000         C 55000           E 900         C 55000           E 90550         F 88900           E 90550         F 88900 |  |

- Caseta de dialog Properties poate fi afişată și prin apăsarea pictogramei imprimantei în fereastra [Printers and Faxes] (sau fereastra [Printers], în funcție de sistemul de operare folosit).
- Setările configurate aici sunt setările implicite ale funcțiilor, atunci când caseta de dialog este accesată din aplicația dumneavoastră.

# Imprimarea plicurilor

Această secțiune descrie modul de imprimare a plicurilor.

Plicurile pot fi încărcateîn toate tăvile de hârtie.

#### Observație

- Pentru mai multe informații despre încărcarea hârtiei în tava 1 (tava manuală), consultați secțiunea " Încărcarea hârtiei în tava 1 (tava manuală)".
- Pentru mai multe informații despre încărcarea hârtiei în tăvile 2 5, consultați secțiunea " Încărcarea hârtiei în tăvile 2 - 5".

# Încărcarea plicurilor

Această imprimantă imprimă plicuri doar pe partea prevăzută pentru scrierea adresei.

Următoarele tipuri de plicuri pot fi încărcate în imprimantă.

- C5 (162 x 229 mm)
- Monarch (190.5 x 98.4 mm)
- COM-10 (241.3 x 104.8 mm)
- DL (220 x 110 mm)

#### Important

Pentru a obține cea mai bună calitate a imprimării, nu folosiți plicuri:

- ondulate sau mototolite.
- lipite între ele sau deteriorate.
- cu ferestre, găuri, perforații, tăieturi sau elemente în relief.
- cu elemente textile sau metalice.
- cu timbre poştale lipite.
- cu adeziv expus atunci când capacele sunt închise.
- cu margini tăiate sau colțuri rupte.
- cu finisaj neprelucrat, îndoit sau liniat.

## Încărcarea plicurilor în tava 1 (tava manuală)

#### Plicuri cu bandă adezivă

 Încărcați plicurile cu partea prevăzută pentru scrierea adresei în jos şi capacul în dreapta. Asigurați-vă că toate capacele sunt închise. 2. Ajustați ghidajele în funcție de dimensiunea plicurilor.

![](_page_60_Figure_1.jpeg)

## Plicuri fără bandă adezivă

- Încărcați plicurile cu partea prevăzută pentru scrierea adresei în jos şi capacul în stânga. Asigurați-vă că toate capacele sunt deschise.
- 2. Ajustați ghidajele în funcție de dimensiunea plicurilor.

![](_page_60_Figure_5.jpeg)

#### Observație

- Când încărcați plicuri în tavă, asigurați-vă că toate capacele sunt perfect deschise.
- Când setați marginile în aplicație, adăugați jumătate din lungimea capacului (de la marginea superioară la linia de îndoire) la marginea pe care se află capacul.

## Încărcarea plicurilor în tăvile 2 – 4

#### Plicuri cu bandă adezivă

- **1.** Încărcați plicurile cu partea prevăzută pentru scrierea adresei în sus și capacul în dreapta. Asigurați-vă că toate capacele sunt închise.
- 2. Ajustați ghidajele în funcție de dimensiunea plicurilor.
- 3. Fixați discul cu dimensiunile hârtiei la [\*].

![](_page_61_Figure_0.jpeg)

## Plicuri fără bandă adezivă

- Încărcați plicurile cu partea prevăzută pentru scrierea adresei în sus şi capacul în stânga. Asigurați-vă că toate capacele sunt deschise.
- 2. Ajustați ghidajele în funcție de dimensiunea plicurilor.

#### Observație

- Când încărcați plicuri în tavă, asigurați-vă că toate capacele sunt perfect deschise.
- Când setați marginile în aplicație, adăugați jumătate din lungimea capacului (de la marginea superioară la linia de îndoire) la marginea pe care se află capacul.
- 3. Fixați discul cu dimensiunile hârtiei la [\*].

![](_page_61_Figure_8.jpeg)

## Imprimarea plicurilor

Următoarea procedură folosește Windows XP WordPad ca exemplu.

- Modul de afişare a casetei de dialog Properties variază în funcție de aplicația folosită. Consultați documentația aplicației respective.
- 1. În meniul [File] apăsați [Print].

- 2. Selectați imprimanta din lista [Select Printer] și apăsați [Preferences].
- Apare secțiunea [Paper/Output].
   În [Paper Source], selectați [Tray 1].

| b Printing Preferences                          |                                                                                        | ? 🔀      |     |
|-------------------------------------------------|----------------------------------------------------------------------------------------|----------|-----|
| Paper/Output Graphics Layout Watermarks / Forms | Detailed Settings                                                                      |          |     |
| Job Type:<br>Normal Print                       | 2-Sided Print:                                                                         | <b>M</b> |     |
| Paper Size:                                     |                                                                                        |          | 6   |
| Favorites:                                      | Tray 1 (MPT) Paper Type:<br>Heavyweight 2 (164-216g/m2)                                |          | — 4 |
| Save Edit                                       | Paper Scurce:<br>Tray1 (MPT)                                                           |          | — 3 |
|                                                 | Tray 1 (MPT) Feed Orientation:<br>Pottrait Covers / Separators Transparency Separators |          | 5   |
| XEROX.                                          | Printer Status Restore De                                                              | faults   |     |
|                                                 | OK Cancel                                                                              | Help     |     |

4. În [Paper Type for Tray 1], selectați tipul de hârtie pe care îl veți folosi.

- Când imprimați plicuri, selectați [Heavyweight 2].
- 5. În [Bypass Feed Orientation], selectați orientarea plicurilor.
- 6. În [Paper Size] selectați dimensiunea documentului de imprimat.
- 7. Apăsați secțiunea [Layout] și selectați dimensiunea hârtiei din [Output Size].

| Printing P                                               | reference             | 25      |                    |                       | ? 🛛              |
|----------------------------------------------------------|-----------------------|---------|--------------------|-----------------------|------------------|
| Paper/Dutput                                             | Graphics              | Layout  | Watermarks / Forms | Detailed Settings     |                  |
| Multiple-Up(N):<br>1 Up                                  |                       |         | ~                  |                       |                  |
| Booklet / Pos<br>Output Size F):<br>C5 (162 x            | ster /Mixed<br>229mm) | Documer | t / Rotation       |                       |                  |
| Specify Zoo<br>25-400%(Z):<br>Image Orientat<br>Portrait | om(R)<br>100<br>ion:  | %       | v                  |                       |                  |
|                                                          |                       |         | M                  | argin Shift / Margins | Restore Defaults |
|                                                          |                       |         |                    | ОК                    | Cancel Help      |

 Bacă este necesar, apăsați [Booklet/Poster/Mixed Document/Rotation] şi [Image Rotation (180deg)] în caseta de dialog afişată.

| Booklet / Poster /Mixed Document / F                                                                                                    | Rotation   |                  | ?×                   |
|----------------------------------------------------------------------------------------------------|------------|------------------|----------------------|
| The second second | ()<br>0 () | O <u>P</u> oster | O Booklet Creation   |
| Image Rotation [180deg]:<br>Portrait & Landscape (For envelopes) V<br>Setting for Myed Orientation:<br>Auto V                                                                                                    |            |                  |                      |
| Print Mixed Sige Originale:                                                                                                    |            |                  |                      |
| C                                                                                                    | ок         | Cancel Restore D | 2efaults <u>H</u> ep |

- 9. Apăsați [OK] pentru a închide caseta de dialog.
- 10. Apăsați [OK] pentru a închide caseta de dialog [Printing Preferences].
- **11.** Apăsați [Print] în caseta de dialog [Print] pentru a începe imprimarea.

# Imprimarea foliilor transparente

Această secțiune descrie modul de imprimare a foliilor transparente.

# Încărcarea foliilor transparente

Foliile transparente pot fi încărcate în toate tăvile de hârtie.

#### Observație

- Pentru mai multe informații despre încărcarea hârtiei în tava 1 (tava manuală), consultați secțiunea " Încărcarea hârtiei în tava 1 (tava manuală)".
- Pentru mai multe informații despre încărcarea hârtiei în tăvile 2 5, consultați secțiunea " Încărcarea hârtiei în tăvile 2 - 5".

## Pentru a încărca folii transparente în tava 1 (tava manuală)

#### Important

- Nu puteți utiliza folii transparente pentru imprimare color.
- Răsfoiți foliile transparente şi încărcați-le în tava 1 (tava manuală) cu partea de imprimat în jos. Încărcați doar câteva coli o dată.
- 2. Ajustați ghidajele în funcție de dimensiunea foliilor transparente.

![](_page_64_Figure_12.jpeg)

## Pentru a încărca folii transparente în tăvile 2 - 5

- Scoateți tava din imprimantă şi ajustați ghidajele în funcție de dimensiunea foliilor transparente.
- Încărcați foliile transparente în tavă cu partea de imprimat în sus.
   Asigurați-vă că foliile trasparente nu depăşesc limita maximă de umplere.

3. Împingeți tava înapoi în imprimantă.

#### Important

- Introduceți tava în imprimantă cu atenție pentru a evita prinderea degetelor între tavă şi imprimantă sau o altă tavă (dacă sunt instalate dispozitive de alimentare opționale).
- **4.** Setați dimensiunea hârtiei astfel înct să corespundă dimensiunii foliilor transparente încărcate în tăvi.

#### Observație

- Pentru informații despre schimbarea tipurilor de hârtie setate pe panoul de comandă, consultați secțiunea " Schimbarea tipurilor de hârtie din tăvi ".
- Puteți schimba tipul de hârtie setat în driverul de imprimare atunci când imprimați o comandă.
   Pentru mai multe informații, consultați secțiunea "3.5 Imprimare prin schimbarea tipurilor de hârtie din tăvi ".

![](_page_65_Figure_7.jpeg)

# Imprimarea foliilor transparente

Următoarea procedură folosește Windows XP WordPad ca exemplu.

- Modul de afişare a casetei de dialog Properties variază în funcție de aplicația folosită. Consultați documentația aplicației respective.
- Dacă lăsați foliile transparente imprimate în tava de ieşire, acestea se pot lipi. Goliți tava odată la 20 de folii imprimate şi răsfoiți-le pentru a le răci.
- 1. În meniul [File], apăsați [Print].
- 2. Selectați imprimanta din lista [Select Printer], apoi apăsați [Preferences].
- Apare secțiunea [Paper/Output].
   În [Paper Source], selectați tava în care sunt încărcate foliile transparente.

| Printing Preferences                          | na Dataiind Sattiana                        |   |
|-----------------------------------------------|---------------------------------------------|---|
| Job Type:<br>Normal Print                     | 2-Sided Print:                              | 5 |
| Paper Size:<br>A4 (210 x 297nm)               | Paper Type:                                 | 0 |
| Favorite::<br>A (Change)Standard<br>Save Edit | Transparency                                | 3 |
|                                               | Tray 1 (MPT) Feed Orientation:              |   |
|                                               | Covers / Separators Transparency Separators |   |
| XEROX.                                        | Printer Status Restore Defaults             |   |
|                                               | UK Carcel Help                              |   |

- 4. Dacă ați selectat [Auto], bifați [Transparency] în [Paper Type]. Dacă ați selectat [Tray 1], bifați [Transparency] în [Paper Type for Tray 1] şi orientarea foliilor transparente în [Bypass Feed Orientation].
- 5. În [Paper Size] selectați dimensiunea documentului de imprimat.
- **6.** Dacă doriți să utilizați funcția Transparency Separators, apăsați [Transparency Separators...].

În caseta de dialog afişată, selectați [Insert Paper between Transparencies] și setați restul elementelor, dacă este necesar. Apăsați [OK] pentru a închide caseta de dialog.

| Transparency Separators                                         | 2                                                                                                    |
|-----------------------------------------------------------------|----------------------------------------------------------------------------------------------------|
|                                                                 | Insert Paper between Transparencies Print on Separators:     Blank Separators Feed Separators franc Auto Select     |
| Paper from the specified tray<br>transparencies in the paper to | will be inserted between the transparency. The orientation of the<br>ay must be the same as that of the Separators. |
| C                                                               | OK Cancel Restore Defaults Help                                                                                     |

7. În secțiunea [Layout], selectați dimensiunea hârtiei din [Output Size].

| Printing Preferences                                                          | ? 🛛                 |
|-------------------------------------------------------------------------------|---------------------|
| Paper/Dutput Graphics Layout Watermarks / Forms Detailed Settings             | ]                   |
| Nulliple-Up(N):                                                               |                     |
| Booklet / Poster / Mixed Document / Rotation Output Size(F): A4 (210 x 287mm) |                     |
| SpecifyZoon(R)<br>25-400%[Z] 100 %<br>Image Orientation:<br>Portrait          |                     |
| Margin Shift / Margin                                                         | ns Restore Defaults |
| σκ                                                                            | Cancel Help         |

- 8. Apăsați [OK] pentru a închide caseta de dialog [Printing Preferences].
- 9. Apăsați [Print] în caseta de dialog [Print] pentru a începe imprimarea.

# Imprimarea hârtiei cu dimensiuni non-standard

Această secțiune descrie procedura de încărcare a hârtiei cu dimensiuni nonstandard în tăvi. Tăvile de hârtie suportă următoarele de dimensiuni:

![](_page_68_Figure_2.jpeg)

# Încărcarea hârtiei cu dimensiuni non-standard

Procedura de încărcare a hârtiei cu dimensiuni non-standard este similară celei de încărcare a hârtiei cu dimensiuni standard. Consultați secțiunea "4.2 Încărcarea hârtiei".

# Înregistrarea hârtiei cu dimensiuni non-standard

Înainte de a folosi hârtie cu dimensiuni non-standard, setați dimensiunea hârtiei în driverul de imprimare.

Următoarea procedură folosește Windows XP ca exemplu.

Când încărcați hârtie cu dimensiuni non-standard în tăvi, setați dimensiunea hârtiei și pe panoul de comandă. Pentru informații despre setarea unei dimensiuni de hârtie pe panoul de comandă, consultați secțiunea "Setarea dimensiunilor de hârtie în tăvi".

#### Important

• Asigurați-vă că ați setat corect dimensiunea hârtiei în driverul de imprimare sau pe panoul de comandă. Setarea unei dimensiuni greșite de hârtie poate cauza defectarea imprimantei.

#### Observație

- În Windows NT 4.0, 2000, Windows XP, Windows Server 2003 sau Windows Vista, doar utilizatori cu drept de administrare pot modifica setările. Ceilalți utilizatori nu pot decât sa vizualizeze setările.
- Prin modificarea setărilor în caseta de dialog [Custom Paper Size] din Windows NT 4.0, 2000, Windows XP, Windows Server 2003 sau Windows Vista atunci când imprimanta este setată ca imprimantă locală, setările celorlalte imprimante conectate la computer vor fi afectate. De asemenea, modificarea acestor setări atunci când imprimanta este setată ca imprimantă de rețea va afecta alte imprimante conectate la computerele din rețea. Aceasta, deoarece imprimanta foloseşte propria baza de date când este setată ca imprimantă locală și baza de date a unui server cu coadă de imprimare atunci când este conectată la rețea.
- În meniul Windows [Start], apăsați [Printers and Faxes]. Selectați imprimanta, apoi [Properties] în meniul [File].
- Apare caseta de dialog Properties. În caseta de dialog, apăsați secțiunea [Configuration].
- 3. Apăsați [Custom Paper Size...].

| General Sharing Ports Advanced Security | Configuration | Options      |            |        |  |
|-----------------------------------------|---------------|--------------|------------|--------|--|
| Manage Account                          |               |              |            |        |  |
| Account Mode:                           |               |              |            |        |  |
| User 👻                                  |               |              |            |        |  |
| Detailed User Settings                  |               |              |            |        |  |
|                                         |               |              |            |        |  |
| Restrict Header / Footer Setting        |               |              |            |        |  |
| 011                                     |               |              |            |        |  |
|                                         |               |              |            |        |  |
|                                         |               |              |            |        |  |
|                                         |               |              |            |        |  |
|                                         |               |              |            |        |  |
|                                         |               |              |            |        |  |
|                                         |               |              |            |        |  |
|                                         |               |              |            |        |  |
|                                         |               |              |            |        |  |
|                                         | ]             |              |            |        |  |
| TrueType Font Table                     | ) Custor      | n Paper Size | Restore De | faults |  |

4. Selectați un element din lista [Details].

![](_page_70_Picture_0.jpeg)

- 5. În [Settings for:], specificați lungimile pentru [Short Edge] şi [Long Edge] folosind tastele [▲] şi [▼] sau introducând valorile direct.
  Marginea scurtă nu o poate fi superioară celei lungi, iar marginea lungă nu poate fi inferioară celei scurte, chiar şi în interfalele specificate.
- **6.** Dacă denumiți dimensiunea de hârtie, selectați [Name Paper Size] și introduceți un nume de maximum 14 caractere în [Paper Name].
- Dacă este necesar, repetați etapele 4 6 pentru a defini alte dimensiuni personalizate de hârtie.
- 8. Apăsați [OK] pentru a închide caseta de dialog [Custom Paper Size].
- 9. Apăsați [OK] pentru a închide caseta de dialog Properties.

## Printing on Non-standard Size Paper

Următoarea procedură folosește Windows XP WordPad ca exemplu.

#### Important

• Asigurați-vă că dimensiunile hârtiei sunt setate corect. Setarea unor dimensiuni greșite poate cauza defectarea imprimantei.

- Modul de afişare a casetei de dialog Properties variază în funcție de aplicația folosită. Consultați documentația aplicației respective.
- 1. În meniul [File] apăsați [Print].
- 2. Selectați imprimanta din lista [Select Printer] și apăsați [Preferences].
- 3. Apare secțiunea [Paper/Output].

În [Paper Source], selectați tava în care este încărcată hârtia cu dimensiuni nonstandard.

| 🕹 Printing Preferences                                                     | ? 🛛                                                                                          |   |
|----------------------------------------------------------------------------|----------------------------------------------------------------------------------------------|---|
| Paper/Output Graphics Layout Watermarks / Form                             | Detailed Settings                                                                            |   |
| Job Type:<br>Normal Print                                                  | 25/ded Print:                                                                                | _ |
| Paper Size:<br><u>A4 (210 x 297nm)</u><br>Favorite:<br>A (Change) Standard | Tray 1 (MPT) Paper Type:<br>Plain                                                            | 5 |
| Save Edit                                                                  | Paper Source:<br>Tray 1 (MPT)                                                                | 3 |
|                                                                            | Tray 1 (MPT) Feed Orientation:<br>Portrait<br>Covers / Separators<br>Transparency Separators |   |
| XEROX.                                                                     | Printer Status Restore Defaults                                                              |   |
|                                                                            | OK Carcel Help                                                                               |   |

- **4.** Dacă ați selectat [Tray 1], bifați tipul și orientarea hârtiei cu dimensiuni nonstandard în [Paper Type for Tray 1] și [Tray 1 Feed Orientation].
- 5. În [Paper Size] selectați dimensiunea documentului de imprimat.
- Apăsați secțiunea [Layout] şi selectați dimensiunea personalizată pe care ați înregistrat-o în [Output Size].

| Drinting Preferences                                                                          |                                        |   |
|-----------------------------------------------------------------------------------------------|----------------------------------------|---|
| Paper/Dutput Graphics Layout Watermarks / Forms                                               | Detailed Settings                      |   |
| Multiple-Up(N):                                                                               |                                        |   |
| Booklet / Poster /Mixed Document / Rotation<br>Output Size(F):<br>Custom 1 (8:27 x 11 69inch) |                                        | 6 |
| Specify Zoom(R)<br>25-400%(Z): 100 %<br>Inage Direntation:<br>Potrial                         |                                        |   |
|                                                                                               | largin Shift / Margins Restore Default |   |

- 7. Apăsați [OK] pentru a închide caseta de dialog [Printing Preferences].
- 8. Apăsați [Print] în caseta de dialog [Print] pentru a începe imprimarea.
# Imprimare prin schimbarea tipurilor de hârtie setate în tăvi

Tava 1 (tava manuală) și tăvile 2 - 5 suportă hârtie normală și media speciale, precum cartonul și foliile transparente.

Această secțiune descrie modul de imprimare prin schimbarea tipului de hârtie setat în tăvi.

Următoarele proceduri folosesc Windows XP WordPad ca exemplu.

#### Observație

• Modul de afişare a casetei de dialog Properties variază în funcție de aplicația folosită. Consultați documentația aplicației respective.

# Imprimare prin schimbarea tipului de hârtie setat

Există două metode de imprimare prin schimbarea tipului de hârtie setat în tăvi.

- Imprimare prin setarea tipului de hârtie pe panoul de comandă
- Imprimare prin setarea tipului de hârtiei în driverul imprimantei

### Imprimare prin setarea tipului de hârtie pe panoul de comandă

Următorul exemplu ilustrează procesul de imprimare cu folii transparente A4 în orientare Portrait, încărcate în tava 2.

Înainte de a folosi driverul pentru a imprima o comandă, setați tipul de hârtie din tavă pe panoul de comandă.

După schimbarea tipului de hârtiei setat pe panoul de comandă, copiați informațiile despre imprimantă în driverul de imprimare. Dimensiunile și tipurile de hârtie setate în fiecare tavă pot fi vizualizate în driver în timpul imprimării.

### Consultați

- Pentru informații despre setarea tipului de hârtie pe panoul de comandă, consultați secțiunile " Tipuri/dimensiuni de hârtie în tăvi" şi " [Paper Type]".
- Pentru informații despre copierea tipului de hârtie setat în driverul de imprimare, consultați secțiunea "2.6 Copierea informațiilor despre imprimantă în driverul de imprimare".
- 1. În meniul [File] apăsați [Print].
- 2. Selectați imprimanta din lista [Select Printer], and click [Preferences].
- 3. Apare secțiunea [Paper/Output]. În [Paper Source], selectați [Tray2].

| Printing Preferences                            | ? 🛛                                                                                   |    |
|-------------------------------------------------|---------------------------------------------------------------------------------------|----|
| Paper/Output Graphics Layout Watermarks / Forms | Detailed Settings                                                                     |    |
| Job Type:<br>Normal Print                       | 29ided Print:                                                                         |    |
| Paper Size:                                     |                                                                                       | 4  |
| Favorites:                                      | Papor Typo:<br>None                                                                   |    |
| Save Edit                                       | Paper Source:<br>Tray 2                                                               | —3 |
|                                                 | Tay 1 MPT) Feed Orientation:<br>Potrait  Covers / Separators  Transparency Separators |    |
| XEROX.                                          | Printer Status Restore Defaults                                                       |    |
|                                                 | OK Cancel Help                                                                        |    |

- 4. În [Paper Size] selectați dimensiunea documentului de imprimat.
- 5. Apăsați secțiunea [Layout] și selectați dimensiunea hârtiei din [Output Size].

| Printing Preferences                                              |
|-------------------------------------------------------------------|
| Paper/Dutput Graphics Layout Walermarks / Forms Detailed Settings |
| Mulipie-Up(N):                                                    |
| Booklet / Poster / Mixed Document / Rotation                      |
| Specity Zoorn(R)  25-400%(Z): 100 %  Inage Drientation:  Portrait |
| Nargin Shift / Margins Restore Defaults                           |
| UK Cancel Help                                                    |

- 6. Apăsați [OK] pentru a închide caseta de dialog [Printing Preferences].
- 7. Apăsați [Print] în caseta de dialog [Print] pentru a începe imprimarea.

# Imprimare prin setarea tipului de hârtiei în driverul imprimantei

Următorul exemplu ilustrează procesul de imprimare atunci când tipul de hârtie din tava 2 este setat pe "Plain Paper", în timp ce tipul de hârtie încărcat este "Transparency".

Această metodă vă permite să imprimați folosind tipul de hârtie specificat în driverul de imprimare indiferent de tipul de hârtie setat în imprimantă.

#### Important

- Dacă tipul de hârtie setat în driverul de imprimare nu corespunde tipului de hârtie din tăvi, imaginile nu vor fi procesate corect. Este posibil ca tonerul să nu se fixeze bine pe hârtie, ceea ce va duce la apariția petelor şi a altor probleme de calitate a imprimării.
- 1. În meniul [File] apăsați [Print].
- 2. Selectați imprimanta din lista [Select Printer], apoi apăsați [Preferences].
- 3. Apăsați secțiunea [Paper/Output] și selectați [Tray 2] din [Paper Source].

| Printing Preferences            | ?×                                                   |    |
|---------------------------------|------------------------------------------------------|----|
| Job Type:                       | Detailed Setting:                                    |    |
| Paper Size:<br>A4 (210 x 297nm) |                                                      | 5  |
| Favoite:                        | Paper Type:                                          | 4  |
| Save Edit                       | Paper Source:<br>Tray 2                              | —3 |
|                                 | Portrait Covers / Separators Transparency Separators |    |
| XEROX.                          | Printer Status Restore Defaults                      |    |
|                                 | OK Carcel Help                                       |    |

4. În [Paper Type], selectați [Transparency].

#### Observație

- Tipul de hârtiei selectat aici este valabil doar pentru această comandă. Setarea nu modifică tipul de hârtie setat pe panoul de comandă.
- 5. În [Paper Size] selectați dimensiunea documentului de imprimat.
- 6. Apăsați secțiunea [Layout] și selectați dimensiunea hârtiei din [Output Size].

| Auliple-Up(N):          1 Up       Image: Contract of Contract of Contr |      |
|----------------------------------------------------------------------------------------------------|------|
| Auliple-Up(N):<br>1 Up   Booklet / Poster / Mixed Document / Rotation  Booklet / Poster / Mixed Document / Rotation  Augus Size(F):  Ad (210 x 287mm)  Specify Zoom(R)  Scalage Direntation: Portrait  Marcin Shitt / Marcins  Restore Data                                                                                                    |      |
| 1 Up       Image: Control of the sectors of the sectors           |      |
| Booklet / Poster /Mixed Document / Rotation  Autput Size(F):  Aut(210 x 237/mm)  Specily Zcom(R)  S4003(22) 100   x age 0 linehation:  Potrait  Marcin Shift / Manines  Restore Data                                                                                                    |      |
| Booklet / Poster / Mixed Document / Rotation<br>Duput Size(F):<br>A4 (210 x 297mm)<br>Specily Zoom(R)<br>55400%(2):<br>Portrait<br>Marcin Shtl / Marcins<br>Bestore Defa                                                                                                    |      |
| Booklet / Poster / Mixed Document / Rotation                                                                                                    |      |
| Booklet / Poster / Mixed Document / Rotation                                                                                                    |      |
| Booklet / Poster / Mixed Document / Rotation                                                                                                    |      |
| Autput Size(F):<br>Ad (210 x 297mm)  Specify Zoom(R)  S5400%(22): 100 % mage Direntation: Potrait Marcin Shift / Manines Restore Defa                                                                                                    |      |
| Autput Size(F):<br>A4 (210 x 237mm)<br>Specify Zoom(R)<br>5-400%(Z): 100 %<br>Potrait<br>Potrait<br>Marnin Shift / Manines<br>Restore Data                                                                                                    |      |
| Ad (210x 297mm)  Specify Zoom(R)  5400%(Z): 100 % hage Drientation: Portrait  Narmin Shift / Manines Restore Defa                                                                                                    |      |
| Specify Zoom(R)<br>5-400%[Z]: 100 %<br>nage Drientation:<br>Portrait<br>Narroin Shift / Manines<br>Restore Defa                                                                                                    |      |
| Specify Zoom(R)<br>5400%[2]: 100 %<br>nage Drientation:<br>Portrait<br>Naroin Shitt / Manines<br>Restore Defa                                                                                                    |      |
| 5400%[2]: 100 %<br>nage Drientation:<br>Portrait<br>Marrin Shitt / Manines Restore Data                                                                                                    |      |
| Potrait                                                                                                    |      |
| Potrait Marrin Shift / Manines Restore Defa                                                                                                    |      |
| Narojo Shift / Marojos Restore Defa                                                                                                    |      |
| Margin Shift / Margins Bestore Defa                                                                                                    |      |
|                                                                                                    |      |
|                                                                                                    | ılts |
|                                                                                                    | ılts |

- 7. Apăsați [OK] pentru a închide caseta de dialog [Printing Preferences].
- 8. Apăsați [Print] în caseta de dialog [Print] pentru a începe imprimarea.

# Imprimare automată prin schimbarea setării tipului de hârtie

Dacă tipurile de hârtie din tăvi sunt setate corect pe panoul de comandă, puteți imprima o comandă fără a specifica o tavă de hârtie în driverul de imprimare. Imprimanta poate selecta automat o tavă de hârtie în funcție de tipul de hârtie selectat în driverul de imprimare.

Această metodă vă permite să imprimați o comandă fără a cunoaște tipul de hârtie încărcat în fiecare tavă.

Înainte de folosirea driverului pentru a imprima o comandă, setați tipul de hârtie din tavă pe panoul de comandă.

#### Consultați

- Pentru informații despre setarea tipului de hârtie pe panoul de comandă, consultați secțiunile " Dimensiuni/tipuri de hârtie în tăvi " şi " [Paper Type]".
- 1. În meniul [File] apăsați [Print].
- 2. Selectați imprimanta din lista [Select Printer], apoi apăsați [Preferences].
- 3. Apare secțiunea [Paper/Output]. În [Paper Source], selectați [Auto Select].

| Printing Preferences                            | ? 🛛                                                                                   |   |
|-------------------------------------------------|---------------------------------------------------------------------------------------|---|
| Paper/Dutput Graphics Layout Watermarks / Forms | Detailed Settings                                                                     |   |
| Job Type:<br>Normal Print                       | 2-Sided Print:                                                                        |   |
| Paper Size:<br>A4 (210 x 297mm)                 |                                                                                       | 5 |
| Favorite::                                      | Heavyweight 1 (106-163g/m2)                                                           | 4 |
| Save Edit                                       | Auto Select                                                                           | 3 |
|                                                 | Tray 1 (MPT) Feed Orientation:<br>Potrait Covers / Separators Transparency Separators |   |
| XEROX.                                          | Printer Status Restore Defaults                                                       |   |
|                                                 | OK Cancel Help                                                                        |   |

- 4. În [Paper Type], selectați tipul de hârtie dorit.
- 5. În [Paper Size] selectați dimensiunea documentului de imprimat.
- 6. Apăsați secțiunea [Layout] și selectați dimensiunea hârtiei din [Output Size].

| le Printing Preferences                                                                                           | ?×      |
|----------------------------------------------------------------------------------------------------|---------|
| Paper/Output Graphics Layout Watermarks / Forms Detailed Settings                                                 |         |
| Multiple-Up(N):                                                                                                   |         |
| Booklet / Poster / Mixed Document / Rotation Output Size(F): A4 (210 x 257mm)                                     |         |
| Specity Zoom(R)           25-400%[Z]:         100         %           Image Direntation:         Potrat         ▼ |         |
| Nargin Shift / Margins Restore D                                                                                  | efaults |
| OK Cancel                                                                                                    | Help    |

- 7. Apăsați [OK] pentru a închide caseta de dialog [Printing Preferences].
- 8. Apăsați [Print] în caseta de dialog [Print] pentru a începe imprimarea.

# Imprimarea documentelor confidențiale - imprimare securizată -

Dacă în imprimantă este instalat un hard disk opțional, puteți folosi funcția Secure Print.

# Funcția Secure Print

Secure Print este o funcție care vă permite să trimiteți un document protejat cu parolă la imprimantă. În loc să-l imprime imediat, imprimanta stochează documentul temporar, până când veți porni manual imprimarea de la panoul de comandă. De asemenea, funcția poate stoca documente neprotejate cu parolă. Prin stocarea documentelor folosite frecvente, acestea pot fi imprimate oricând, fără a mai fi necesară trimiterea lor de fiecare dată de la computer către imprimantă.

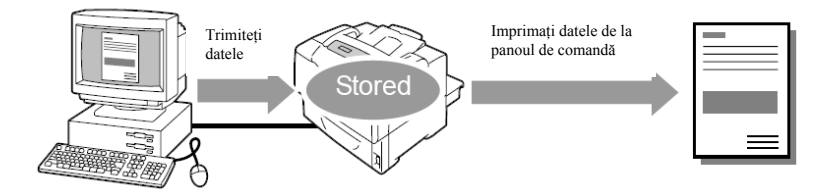

### Observație

- Ştergerea sau nu a unei comenzi Secure Print după imprimare poate fi specificată în momentul imprimării acesteia de la panoul de comandă. Pentru mai multe informații, consultați secțiunea "Operare de la panoul de comandă".
- Comenzile Secure Print nu pot fi imprimate dacă opțiunea [Secure Print] > [Activate Feature] este setată pe [Disable] de la panoul de comandă.

# Imprimare cu funcția Secure Print

Pentru a trimite o comandă Secure Print, configurați setările după cum urmează. Veți putea trimite o comandă Secure Print la imprimantă de la panoul de comandă.

# Operare de la computer

Următoarea procedură folosește Windows XP WordPad ca exemplu.

#### Observație

- Modul de afişare a casetei de dialog Properties variază în funcție de aplicația folosită. Consultați documentația aplicației respective.
- 1. În meniul [File] selectați [Print].
- 2. Selectați imprimanta din lista [Select Printer], apoi apăsați [Preferences].
- 3. Apare secțiunea [Paper/Output].

În [Job Type], selectați [Secure Print] și apăsați [Setting].

| aper/Dutput Graphics Layout Watermarks / Fo      | rms Detailed Settings                                                                        |  |
|--------------------------------------------------|----------------------------------------------------------------------------------------------|--|
| Job Type:<br>Secure Print V<br>Normal Print      | 2-Sided Print:                                                                               |  |
| Secure Print<br>Sample Print<br>A4 (210 x 297nm) | Paper Type:                                                                                  |  |
| Save Edit                                        | Paper Scurce:<br>Auto Select                                                                 |  |
|                                                  | Tray 1 (MPT) Feed Drientation:<br>Portrait<br>Covers / Separators<br>Transparency Separators |  |
| KEROX.                                           | Printer Status Restore Defaults                                                              |  |

Apare caseta de dialog [Secure Print].

4. Introduceți numele de utilizator în [User ID].

Numele de utilizator poate avea maximum 8 caractere alfa-numerice.

| Secure Print                                                                                  | ?×                                                          |   |
|-----------------------------------------------------------------------------------------------|-------------------------------------------------------------|---|
| User [D:<br>User1                                                                             |                                                             | 4 |
| Password:                                                                                     | ]                                                           | 5 |
| Retrieve Document Name:                                                                       | 7                                                           | e |
| Decume <u>n</u> t Name:<br>Report1                                                            |                                                             | 0 |
| After sending the print job fro<br>Arrow button on the machine<br>password to start printing. | m the driver, press the Left<br>control panel and enter the |   |
| OK Cancel                                                                                     | Restore Defaults Holp                                       |   |

- Dacă este necesar, introduceți şi o parolă în [Password].
   Parola poate avea maximum 12 caractere numerice.
- 6. În [Retrieve Document Name], selectați [Enter Document Name] sau [Auto Retrieve].

Dacă ați selectat [Enter Document Name], introduceți numele documentului dorit în [Document Name]. Numele documentului poate avea maximum 12 caractere alfa-numerice. Dacă ați selectat [Auto Retrieve], numele documentului va fi numele documentului ce urmează a fi imprimat. Dacă imprimanta nu poate identifica numele documentului, data și ora la care va fi imprimat documentul vor fi considerate drept numele acestuia.

- 7. Apăsați [OK] pentru a închide caseta de dialog [Secure Print].
- 8. Apăsați [OK] pentru a închide caseta de dialog [Printing Preferences].
- 9. Apăsați [Print] în caseta de dialog [Print] pentru a începe imprimarea.

## Operare de la panoul de comandă

În continuare, este descrisă procedura de trimitere a unei comenzi Secure Print stocată în imprimantă.

#### Observație

- Când ştergeți o comandă Secure Print fără a o imprima, selectați [Delete] după etapa 8 a următoarei proceduri.
- Dacă ecranul meniului nu este folosit timp de 3 secunde, afişajul revine la ecranul de imprimare.
   Orice setare incompletă, realizată în ecranul meniului cu 3 minute înainte nu este considerată valabilă.
- **1.** Apăsați butonul <**4**> pe panoul de comandă.

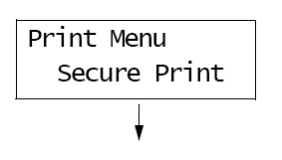

 Apăsați butonul <►> pentru a accepta elementul selectat. Este afişat un nume de utilizator.

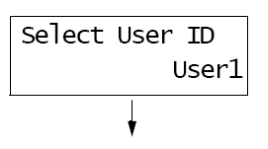

3. Apăsați butonul <▼> până când este afişat numele de utilizator dorit.

#### Observație

- Numele de utilizator este cel setat în [User ID] din caseta de dialog [Secure Print] a driverului de imprimare.
- Apăsați butonul <►> pentru a accepta elementul selectat.
   Apare un ecran care vă permite să introduceți o parolă.

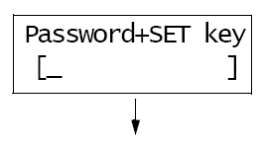

 Introduceți parola folosind butoanele <▲> şi <▼>. Folosiți butonul <►> pentru a muta cursorul.

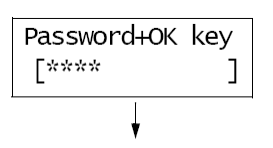

#### Observație

- Introduceți parola setată în [Password] din caseta de dialog [Secure Print] a driverului de imprimare. Dacă nu este setată nici o parolă, nu vi se va cere să o introduceți pe panoul de comandă.
- 6. Apăsați butonul ⁰K/≙ <OK/Eject> pentru confirmarea setării.

Este afişat numele unui document stocat în imprimantă.

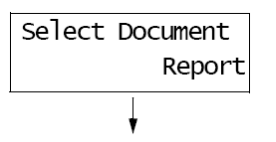

7. Apăsați butonul <▼> până când este afişat documentul dorit.

#### Observație

- Numele documentului este numele introdus în caseta de dialog [Secure Print] din driverul de imprimare.
- Dacă în imprimantă sunt stocate mai multe documente, puteți selecta [All documents]. În acest caz, selectați [Use PC settings] (imprimanta imprimă numărul de exemplare specificat în driverul de imprimare) sau [xxx sets] (trebuie să introduceți numărul de exemplare).
- Apăsați butonul <>> pentru a accepta elementul selectat.
   Este afişat un ecran care vă permite să ştergeți sau să salvați documentul după imprimare.

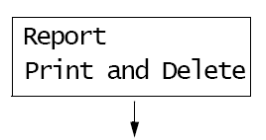

#### Observație

- Dacă doriți să ştergeți documentul fără a-l imprima, apăsați butonul < ♥>. Când apare [Delete] pe afişaj, apăsați < ▶>, apoi <sup>0K / ≙</sup> <0K/Eject>.
- Dacă doriți să salvați documentul pe hard disk după imprimare, apăsați butonul <♥>. Când apare [Print and Save] pe afişaj, treceți la etapa 9.
- 9. Apăsați butonul <►> pentru a accepta elementul selectat.

Este afișat un ecran care vă permite să introduceți numărul de exemplare imprimate.

- **10.** Introduceți numărul de exemplare folosind butonul <**▼**>.

# Imprimare după verificarea rezultatului - Imprimare de probă -

Dacă în imprimantă este instalat un hard disk opțional, puteți folosi funcția Sample Print.

# Funcția Sample Print

Sample Print este o funcție care vă permite să imprimați o copie de probă a unei lucrări ce urmează să fie imprimată în mai multe exemplare, apoi să imprimați întregul set după verificarea rezultatului imprimării. Comanda este stocată pe hard disk-ul imprimantei până când toate seturile sunt trimite de la panoul de comandă.

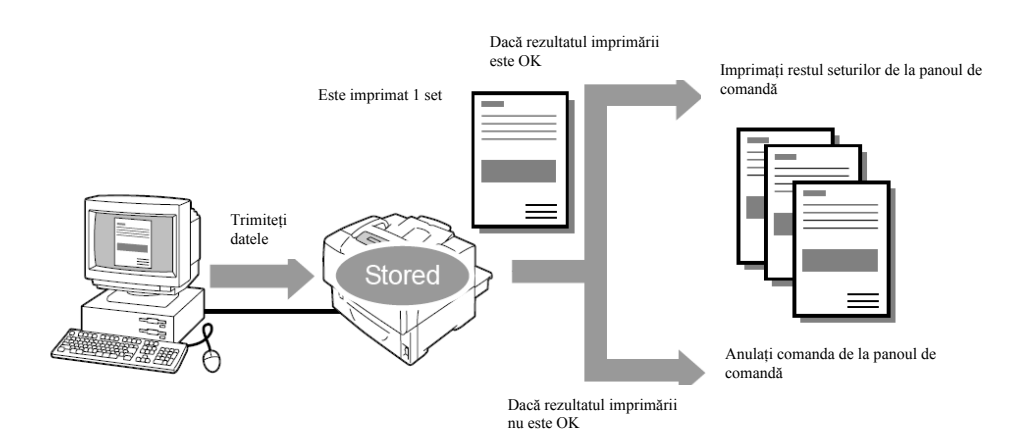

#### Observație

- Pentru a şterge o comandă Sample Print fără a o imprima, consultați secțiunea "Operare de la panoul de comandă".
- Comenzile realizate cu funcția Sample Print nu pot fi imprimate dacă opțiunea [Secure Print] > [Activate Feature] este setată pe [Disable] de la panoul de comandă.

# Imprimare cu funcția Sample Print

Pentru a imprima o comandă cu funcția Sample Print, este necesară configurarea următoarelor setări în computer și trimiterea comenzii la imprimantă. De la panoul de comandă, veți putea trimite imprimarea de probă pentru verificare.

# Operare de la computer

Următoarea procedură folosește Windows XP WordPad ca exemplu.

#### Observație

- Modul de afişare a casetei de dialog Properties variază în funcție de aplicația folosită. Consultați documentația aplicației respective.
- 1. În meniul [File] apăsați [Print].
- 2. Setați [Number of copies] pe "2" sau mai mult.

#### Observație

- Funcția [Sample Print] devine activă dacă introduceți "2" sau un număr mai mare pentru [Number of copies].
- 3. Selectați imprimanta din lista [Select Printer], apoi apăsați [Preferences].
- 4. Apare secțiunea [Paper/Output].
- 5. În [Job Type], selectați [Sample Print] și apăsați [Setting].

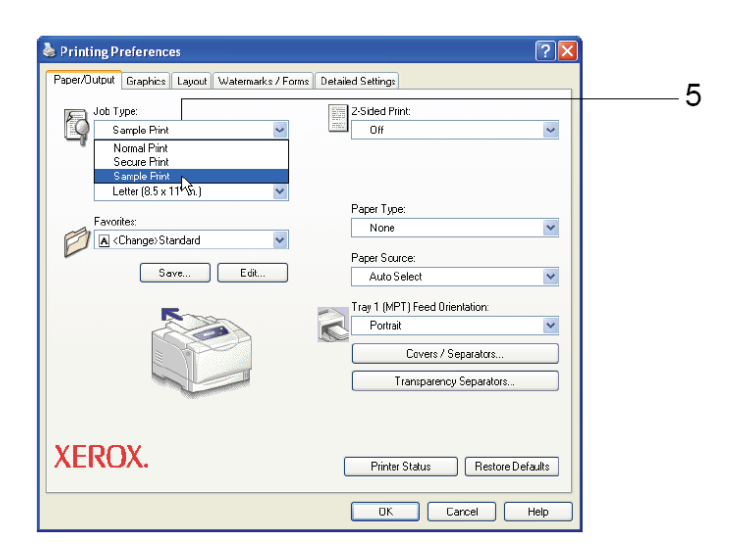

Apare caseta de dialog [Sample Print].

Introduceți numele de utilizator în [User ID].

Numele de utilizator poate avea maximum 8 caractere alfa-numerice.

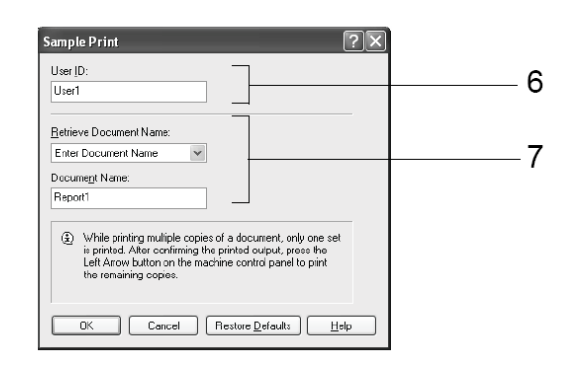

 În [Retrieve Document Name], selectați [Enter Document Name] sau [Auto Retrieve].

Dacă ați selectat [Enter Document Name], introduceți numele documentului dorit în [Document Name]. Numele documentului poate avea maximum 12 caractere alfa-numerice. Dacă ați selectat [Auto Retrieve], numele documentului va fi numele documentului ce urmează a fi imprimat. Dacă imprimanta nu poate identifica numele documentului, data și ora la care va fi imprimat documentul vor fi considerate drept numele acestuia.

- 8. Apăsați [OK] pentru a închide caseta de dialog [Sample Print].
- 9. Apăsați [OK] pentru a închide caseta de dialog [Printing Preferences].
- 10. Apăsați [Print] în caseta de dialog [Print] pentru a începe imprimarea.

# Operare de la panoul de comandă

În continuare, este descrisă procedura de trimitere sau ştergere a unei comenzi Sample Print, în funcție de rezultatul imprimării.

#### Observație

- Dacă ecranul meniului nu este folosit timp de 3 secunde, afişajul revine la ecranul de imprimare.
   Orice setare incompletă, realizată în ecranul meniului cu 3 minute înainte nu este considerată valabilă.
- 1. Apăsați butonul <<> pe panoul de comandă.

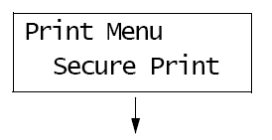

2. Apăsați butonul <▼> până când este afişat [Sample Print].

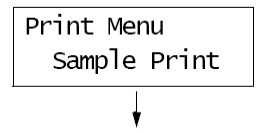

 Apăsați butonul <>> pentru a accepta elementul selectat. Este afişat un nume de utilizator.

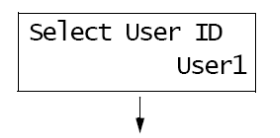

4. Apăsați butonul <▼> până când este afişat numele de utilizator dorit.

#### Observație

- Numele de utilizator este cel setat în [User ID] din caseta de dialog [Sample Print] a driverului de imprimare.
- 5. Apăsați butonul <►> pentru a accepta elementul selectat.

Este afişat numele documentului stocat în imprimantă.

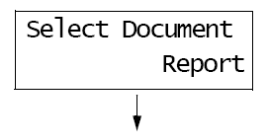

6. Apăsați butonul <▼> până când este afişat documentul dorit.

#### Observație

- Numele documentului este numele introdus în caseta de dialog [Sample Print] din driverul de imprimare.
- Dacă în imprimantă sunt stocate mai multe documente, puteți selecta [All documents]. În acest caz, selectați [Use PC settings] (imprimanta imprimă numărul de exemplare specificat în driverul de imprimare) sau [xxx sets] (trebuie să introduceți numărul de exemplare).
- 7. Apăsați butonul <►> pentru a accepta elementul selectat.

Este afişat un ecran care vă permite să ştergeți sau să salvați documentul după imprimare.

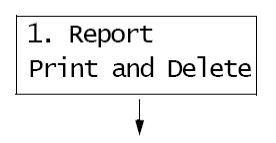

#### Observație

- Dacă doriți să ştergeți documentul fără a-l imprima, apăsați butonul < ♥>. Când apare [Delete] pe afişaj, apăsați < ▶>, apoi <sup>0K / △</sup> < 0K/Eject>.
- Dacă doriți să salvați documentul pe hard disk după imprimare, apăsați butonul <♥>. Când apare [Print and Save] pe afişaj, treceți la etapa 8.
- 8. Dacă imprimați documentul, selectați opțiunea dorită folosind butonul <>>.

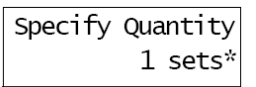

9. Introduceți numărul de exemplare cu ajutorul butonului <▼>, apoi apăsați butonul <sup>0K</sup>/ <sup>△</sup> < OK/Eject> pentru a imprima documentul.
 Începe procesul de imprimare.